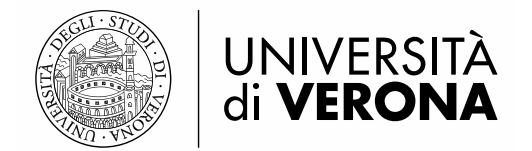

Sistema bibliotecario di Ateneo

# ISTRUZIONI PER LE PROCEDURE DI ESTRAZIONE REPORT IN ALEPH 500 (MODULO CIRCOLAZIONE)

a cura del SAB – Servizio Automazione Biblioteche con la collaborazione del GOC – Gruppo operativo circolazione

# INDICE

- RIEPILOGO DELLE ESTRAZIONI DATI DALLA BASE AMMINISTRATIVA (UVR50) MODULO CIRCOLAZIONE
- REPORT SPECIALE SUI PRESTITI (CIR-04UVR)
- LISTA UTENTI (CIR-05)
- REPORT COPIE PRENOTATE DISPONIBILI (CIR-06)
- REPORT PRENOTAZIONI (CIR-07)
- REPORT / ELIMINA RICHIESTE SCADUTE (CIR-17)
- REPORT DEL LOG CIRCOLAZIONE (CIR-21)
- REPORT COPIE MANCANTI (RET-ITEM-02)
- LISTA SCAFFALE (ITEM-05)

# RIEPILOGO DELLE ESTRAZIONI DATI DALLA BASE AMMINISTRATIVA (UVR50) MODULO CIRCOLAZIONE

Si tratta di servizi lanciabili autonomamente dai bibliotecari (per la propria sottobiblioteca) tramite abilitazione apposita della propria password personale (il SAB comunica eventuali variazioni) e seguendo le istruzioni ad hoc:

→ <u>NOTA BENE</u>: evitare di lanciare report pesanti; se il servizio che si è lanciato non termina di girare entro 5 minuti contattare il SAB.

- PROCEDURA REPORT PRESTITI (Modulo Circolazione Servizi Report p-cir-04uvr). Permette di creare un report (lista) delle copie di documenti che sono ancora in prestito ma scaduti. La procedura risulta utile alle biblioteche per una verifica periodica sui documenti in ritardo e quindi per sollecitare gli utenti ritardatari a restituire i volumi.
- **PROCEDURA LISTA UTENTI** (Modulo Circolazione Servizi Report cir-05). Può essere utile per ottenere un report (lista) su cui basare i controlli relativi a utenti che rispondono a certi criteri (es. status utente e blocchi).
- PROCEDURA REPORT COPIE PRENOTATE DISPONIBILI (Modulo Circolazione Servizi – Report – cir-06). Risulta utile alle biblioteche che offrono agli utenti il servizio di prenotazione (non semplicemente di \*richiesta\* di prenotazione) e che tengono da parte le copie prenotate per alcuni giorni in attesa dell'utente. Il servizio permette, per sottobiblioteca, di identificare le copie che sono state sullo "Scaffale delle prenotazioni" per un particolare numero di giorni. L'estrazione produce un report con le copie per cui è passato il periodo di attesa dell'utente – settato in Aleph – nello scaffale dei libri prenotati. Nel caso lo si ritenga opportuno la procedura può contemporaneamente eliminare in automatico tali prenotazioni dal server.
- PROCEDURA REPORT PRENOTAZIONI (Modulo Circolazione Servizi Report cir-07). Produce un report (lista) contenente le copie in prestito e con una richiesta di prenotazione. Essa risulta utile alle biblioteche che offrono agli utenti il servizio di prenotazione completa e non solo di blocco rinnovo. In particolare, nelle biblioteche dove si utilizza la modalità "Circolazione veloce" e non si fanno gestire dagli studenti 150ore gli avvisi agli utenti relativamente a materiale riconsegnato prenotato, grazie a questa procedura i bibliotecari potranno avere un report (lista) con il materiale prenotato e i corrispettivi utenti per procedere ad avvisarli.
- PROCEDURA REPORT / ELIMINA RICHIESTE SCADUTE (Modulo Circolazione Servizi – Report – cir-17). Permette di identificare, creare un report (lista) ed eventualmente eliminare in automatico dal server le prenotazioni scadute (ossia, richieste di prenotazioni per le quali l'Ultima data di interesse è già trascorsa).
- PROCEDURA REPORT LOG CIRCOLAZIONE (Modulo Circolazione Servizi –Report cir-21). Produce un report (lista) con gli eventi registrati nel Log della Circolazione per un certo periodo di tempo, con la possibilità di chiedere solo quelli attribuibili a un certo utente staff. Risulta utile alle biblioteche che hanno bisogno di controllare l'operato degli studenti 150 ore. In particolare, nelle biblioteche dove si utilizza la modalità "Circolazione veloce", grazie a questa procedura i bibliotecari potranno avere un report (lista) che permette di scoprire se per errore sono stati fatti prestiti o restituzioni di copie di altre biblioteche. Il report registra le operazioni 'Prestito Self Check' e 'Rinnovo Self Check', con operatore SELFCHECK; vengono visualizzati anche gli invii delle lettere ci cortesia (cir-10) e di sollecito (cir-51). Nel caso delle lettere di sollecito, viene visualizzato anche il numero della lettera inviata, delle 4 previste.
- PROCEDURA REPORT COPIE MANCANTI (Modulo Circolazione Servizi Copie ret-item-02). Produce un report (lista) delle copie che sono mancanti in quanto etichettate

come **Scomparse.** La procedura recupera le copie che hanno il codice **MI** nel campo status di processo della copia. Il report include lo stato corrente della copia (incluso l'inventario). La procedura risulta utile alle biblioteche per una verifica periodica sui documenti mancanti.

 PROCEDURA LISTA SCAFFALE (Modulo Circolazione – Servizi – Copie – item-05) Questa estrazione produce un report (lista) di copie che serve a controllare sezioni di posseduto della biblioteca in base a un range di collocazioni. Il report ottenuto non è altro che il catalogo topografico, riferito alla sezione di cui si sta controllando l'effettiva presenza fisica del posseduto. La lista può servire per un riordino a scaffale dei libri, per verificare le copie mancanti o per sostituire vecchie collocazioni con nuove. Attenzione, il report non può essere creato per più di 2000 copie. Può essere selezionata anche la Collocazione 2.

# Estrazioni ottenibili dalla GUI da parte del SAB, a cui eventualmente i bibliotecari (per la propria sottobiblioteca) dovranno rivolgere apposita richiesta:

- RECORD DI COPIA. Crea un report di copie recuperate. Esempi di estrazioni possibili: copie con un dato status di copia, con un dato status di processo, con un dato tipo di materiale, di una certa biblioteca, di un certo fondo, con la collocazione che inizia con una data stringa, aperte in una certa data, aggiornate in una certa data, lavorate da un certo operatore, con un certo n. inventario, con una certa data d'inventario, con una certa data d'arrivo.
- **STATISTICHE DELLA CIRCOLAZIONE**. Crea un report statistico che include tutte le principali attività della Circolazione (Prestiti, Rinnovi, Prenotazioni e Restituzioni) in un unico file, coi risultati raggruppati per status utente o data o status copia o tipo materiale.
- LISTA INVENTARIO. Crea una lista di inventari per documentare tutte le copie che sono arrivate in un determinato periodo di tempo, di solito un anno. La lista contiene numero inventario, data inventario, informazioni bibliografiche brevi, collocazione, numero d'ordine, metodo di acquisizione, numero fattura, data fattura [queste ultime sono funzioni non attive all'UniVR] e nota interna del record di copia.

# **REPORT SPECIALE SUI PRESTITI (p-cir-04uvr)**

Permette di creare un report (lista) delle copie di documenti che sono ancora in prestito ma scaduti. La procedura risulta utile alle biblioteche per una verifica periodica sui documenti in ritardo e quindi per sollecitare gli utenti ritardatari a restituire i volumi.

Attenzione! Non lanciare estrazioni poco prima di un qualsiasi fermo Aleph segnalato preventivamente dal SAB.

Attenzione! Evitare di lanciare la procedura su tutte le biblioteche, altrimenti si rischia che il file prodotto diventi ingestibile a causa della pesantezza, e si rischia anche di rallentare il lavoro di tutti nella base amministrativa.

#### Procedura di creazione del report

Accedere alla GUI di Aleph con la propria password personale. → <u>NOTA BENE</u>: se la password non permette di visualizzare il menu Servizi e lavorare sul Task manager, rivolgersi al SAB per l'abilitazione a queste funzionalità.

Aprire il modulo **Circolazione** 

Cliccare nel menu in alto sulla voce \***Servizi** 

Evidenziare la voce **Report** 

### Selezionare la voce Report speciale sui prestiti (p-cir-04uvr)

Si apre la seguente finestra ove immettere i dati per l'estrazione:

| ALEPH Circolazione - Versior    | ne 23 Catalogo: UV      | Report Prestiti       | Speciale per UniVR - UVR50    | _      |                  |                     | _     |               | $\times$ |
|---------------------------------|-------------------------|-----------------------|-------------------------------|--------|------------------|---------------------|-------|---------------|----------|
| ALEPH Visualizza Utenti C       | opie Circolazione       | * 54 4 0 4 4          |                               |        |                  | ~                   |       |               |          |
| ₿                               |                         | He di Output          | bm_scaduti_25102016           |        | Esegui           |                     |       |               | 🖾 🍄      |
|                                 |                         | Sottobiblioteca       | Tutti                         | ^      | Vedi storico     |                     |       |               | Ë 🗉      |
|                                 |                         | 1                     | Frinzi                        |        |                  |                     |       |               |          |
|                                 | Lista File              |                       | Meneghetti                    |        | Cancella         |                     |       |               | 1        |
| [B] Booking                     |                         |                       | Camera di commercio Verona    |        | Aiuto            |                     |       |               |          |
| 🖻 Task Manager                  | Library                 |                       | Biblioteca G. Zanotto         |        |                  |                     |       | Pulisci filti | ri       |
| [J] Lista file                  | Nome locale             |                       | Centro Documentazione Europea | $\sim$ | Aggiungi Storico | Dimensione          |       |               |          |
| [A] Batch Log<br>[O] Coda Batch |                         | Status Prestito       | Prestito Attivo               | -      | Online           |                     | ^     |               |          |
| [0] Daemon di stampa            |                         |                       |                               |        |                  |                     |       | Elizaina      |          |
| [F] Carica/Scarica file         |                         | Status Utenti         | ▼ Tutti                       | ^      |                  |                     |       | Enuita        |          |
| [C] Lista dei Corsi             |                         |                       | Studenti                      |        |                  |                     |       | Rigomina      | 5        |
| - [K] Corso                     |                         |                       | Laureandi                     |        |                  |                     |       | Stampa        |          |
| Ej Lista documenti corso        |                         |                       | Personale docente e TA        |        |                  |                     |       |               |          |
|                                 |                         |                       | Esterni                       | ~      |                  |                     |       | Refresh       |          |
|                                 |                         |                       | U Utenti ILL                  |        |                  |                     |       |               |          |
|                                 |                         | Data Restituzione Da  | 01/10/2016                    | ►      |                  |                     |       |               |          |
|                                 |                         | Data Restituzione A   | 24/10/2016                    | ►      |                  |                     | ~     |               |          |
|                                 |                         | Livello ordinamento 1 | ID Utente                     | •      |                  |                     |       |               |          |
|                                 | Nome remoto             | Livello ordinamento 2 | Barcode copia                 | •      |                  | Dimensione          |       |               |          |
|                                 | mc_cir04uvr_bis         |                       |                               |        |                  | 10758               | ^     |               |          |
|                                 | mc_test_cir04uvr        | Status copia          | Tutti                         | ^      |                  | 7253                |       |               |          |
|                                 | istr_cir04uvr           |                       | Consultazione                 |        |                  | 276342              |       |               |          |
|                                 | 20161024aut_cir_        | -                     | Consultazione speciale        |        |                  | 0                   |       |               |          |
|                                 | 20161024aut_cir_        | -                     | Prest. 7 giorni               |        |                  | 12005               |       |               |          |
|                                 | 20161024aut_cir_        | -                     | Prest. ILL                    |        |                  | 12246               | *     |               |          |
|                                 | Configurazione di stamp |                       | Prest.x interni               | *      |                  | a / ora discendente | -     |               |          |
|                                 | Tipo Setup:             | Ora di esecuzione:    | Oggi 💽                        |        |                  |                     |       |               |          |
|                                 | Setup stampa;           | Alle ore:             | ·                             |        |                  |                     |       |               |          |
|                                 |                         |                       |                               |        |                  | ~                   |       |               |          |
|                                 | 1                       |                       |                               |        |                  |                     |       | 9 🗛 🚕 [       |          |
|                                 |                         |                       |                               |        |                  | ♀                   | e e . | A 🛄           |          |

→ Cliccando il tasto Aiuto è possibile consultare una pagina di aiuto che si può anche stampare.

→ Cliccando il tasto **Vedi Storico** è possibile visualizzare l'elenco delle procedure effettuate precedentemente sulla GUI, aprirle nella finestra precompilata e riutilizzarle (modificando, se necessario, solo alcuni campi).

→ Selezionare sempre l'opzione **Aggiungi Storico**, che si trova a destra sotto i tasti, per salvare lo storico delle procedure effettuate.

#### Selezionare e/o compilare:

- File di Output (campo obbligatorio): immettere un nome significativo
   →NOTA BENE: i nomi dei file di output devono essere inseriti in minuscolo, senza spazi o caratteri speciali eccetto underscore (trattino basso \_ ) e/o il trattino (-).
- Sottobiblioteca
- Status Utente
- Data restituzione Da
- Data restituzione A (dovrà essere precedente o uguale alla data in cui si effettua la procedura)

Non modificare altro: per tutti gli altri campi, vanno bene i dati precompilati inseriti dal sistema. Terminata la compilazione, cliccare su **Esegui**. Il sistema avverte che la procedura è stata inserita in coda rispetto ad altre procedure lanciate.

#### Recupero e stampa del report

Dal **Task Manager** selezionare **[A] Batch Log**, il sistema avverte quando la procedura è terminata indicando l'ora di fine procedura. La procedura dovrebbe terminare in pochi minuti.

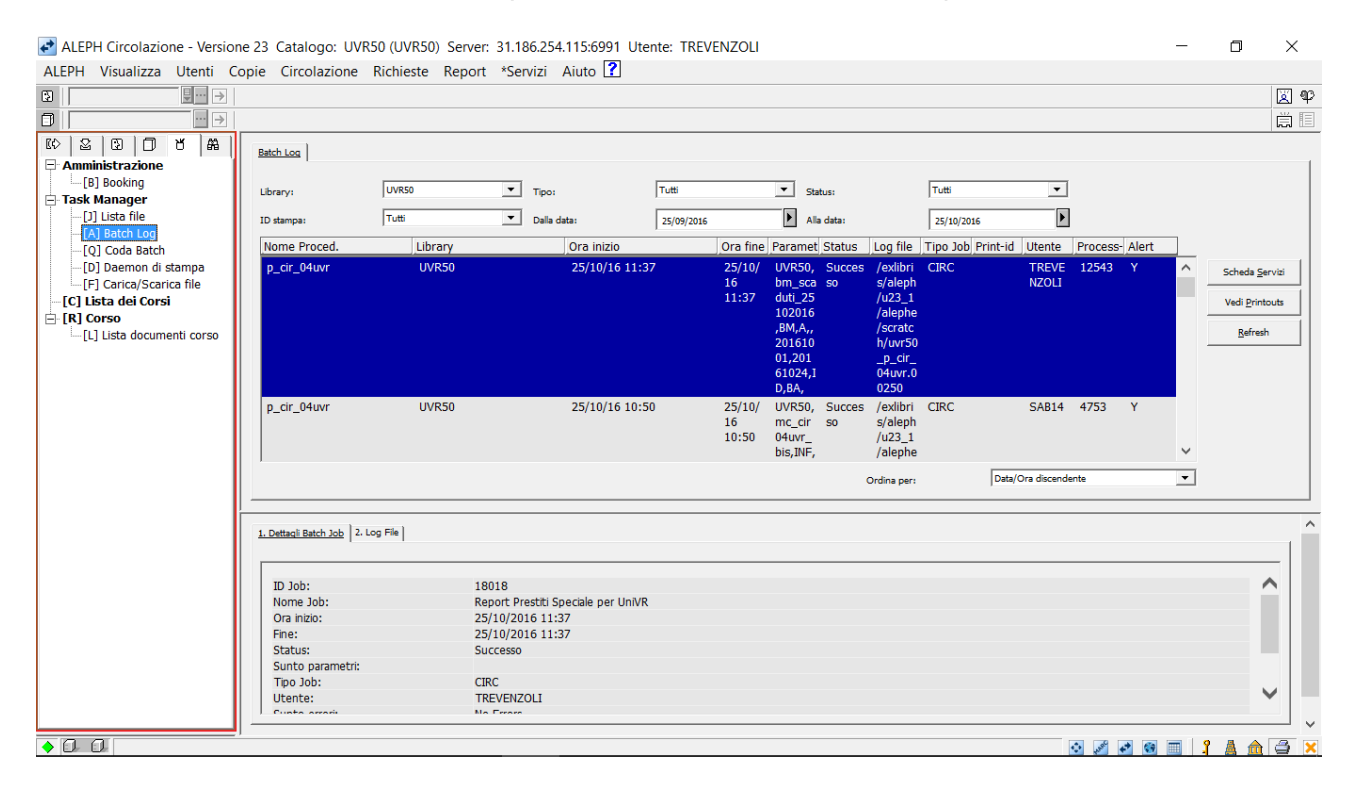

Una volta verificato che è finita, passare alla sezione **[J] Lista file**. Viene identificata la procedura nel pannello inferiore della finestra (pannello che mostra i file su server). Selezionare il file e cliccare sulla freccetta nera che sta tra i due pannelli.

Compare la finestra Copia il file remoto nella directory locale: cliccare OK.

|                                                |                                  |                                  |                    |                           |   | X                      |
|------------------------------------------------|----------------------------------|----------------------------------|--------------------|---------------------------|---|------------------------|
| >                                              |                                  |                                  |                    |                           |   | Ē                      |
| Amministrazione<br>[B] Booking<br>Task Manager | Lista File                       | T                                |                    |                           |   | <u>P</u> ulisci filtri |
| [J] Lista file                                 | Nome locale                      | Data                             | Ora                | Dimensione                |   |                        |
| - [A] Batch Log                                |                                  |                                  |                    |                           | ^ |                        |
| [D] Daemon di stampa                           |                                  |                                  |                    |                           |   | Elimina                |
| [F] Carica/Scarica file                        |                                  |                                  |                    |                           | - |                        |
| [C] Lista dei Corsi<br>[R] Corso               |                                  |                                  |                    |                           | - | Ri <u>n</u> omina      |
| [L] Lista documenti corso                      |                                  | Copia il file remoto nella direc | tory locale        | ×                         |   | Stampa                 |
|                                                |                                  | Name file secondaria             | 25102016           | -                         |   | <u>R</u> efresh        |
|                                                |                                  |                                  | ОК                 | _                         |   |                        |
|                                                |                                  | Nome file locale: bm_scadut      | _25102016 Cancella |                           |   |                        |
|                                                |                                  |                                  | Aiuto              |                           | ~ |                        |
|                                                | ,                                |                                  |                    | -                         |   |                        |
|                                                | Nome remote                      | Data                             | Ora                | Dimensione                |   |                        |
|                                                | bm scaduti 25102016              | 25/10/16                         | 11:37              | 698                       | ^ |                        |
|                                                | mc_cir04uvr_bis                  | 25/10/16                         | 10:50              | 10758                     |   |                        |
|                                                | mc_test_cir04uvr                 | 25/10/16                         | 10:47              | 7253                      |   |                        |
|                                                | istr_cir04uvr                    | 25/10/16                         | 10:15              | 276342                    |   |                        |
|                                                | 20161024aut_cir_10.courtes       | SY 24/10/16                      | 20:21              | 0                         |   |                        |
|                                                | 20161024aut_cir_51.overdu        | estipo03 24/10/16                | 20:19              | 12005                     | ~ |                        |
|                                                | Configurazione di stampa: Antepr | ma 💌                             | Odina pe           | r: Data / ora discendente | • |                        |
|                                                | Tipo Setup: Stampa               | <b>.</b>                         |                    |                           |   |                        |
|                                                |                                  |                                  |                    |                           |   |                        |

Cliccare sul nome del file che ora è presente nel pannello superiore (pannello che mostra i file scaricati nella singola GUI).

Cliccare su **Stampa** per aprire il report (attenzione, controllare che sia presente la voce **Anteprima** nel menu a tendina **Configurazione di stampa** che si trova in basso a sinistra).

| ALEPH Visualizza Utenti Copie Circolazione Richieste Report *Servizi Aluto 2<br>Amministrazione<br>- [8] Booking<br>Task Manager<br>- [1] Lista file<br>- [1] Lista documenti corso<br>- [1] Lista documenti corso<br>- [1] Lista documen |
|----------------------------------------------------------------------------------------------------|
| Image: Second State   Image: Second State   Image: State   Image: S                                                                                                    |
| Amministrazione I de la la la la la la la la la la la la la                                                                                                    |
| Color       Color       Color <t< td=""></t<>                                                                                                    |
| Amministrazione                                                                                                    |
| □ [6] Booking       □ [b] Booking       □ [b] Booking                                                                                                    |
| I Jisk Manager       Nome locale       Data       Ora       Dimensione         I Jisk file       -(A) Batch Log       -(D) Cold Batch       12:38       725         I Di Deemon di stampa       -(C) Lista documenti corso       -(D) Corso       -(D) Lista documenti corso       Elmina         Report Prestiti       -(D) Data       Data       Ora       Dimensione         I Di Deemon di stampa       -(D) Corso       -(D) Corso       -(D) Corso       -(D) Corso         I Li Lista documenti corso       Report Prestiti       -(D) Collocazione       Data       Data         I Di Nome Utente       Barcode       Bib Info       Collocazione       Data       Telefono                                                                                                    |
| Implementation     Control Control       -[A] Batch Log     000       -[Q] Coda Batch     000       -[D] Daemon di stampa     -       [F] Carica/Scarica file     -       -[L] Lista dei Corsi     -       -[L] Lista documenti corso     Report Prestiti       ID     Nome Utente Barcode       Bib Info     Collocazione       Data     Telefono                                                                                                    |
| □ [0] Code Batch       □ [0] Doemon di stampa       □ [0] Code Batch         □ [0] Doemon di stampa       □ [0] Corica/Scarca file       Image: Control of the stampa         [F] Corica/Scarca file       Image: Control of the stampa       □ [0] Code Batch         [C] Lista dei Corsi       20161025       [0] Control of the stampa       □ [0] Code Batch         [L] Lista documenti corso       [1] Demont Prestiti       [2] Stampa       [3] Stampa         [L] Lista documenti corso       [1] Demont Prestiti       [3] Stampa         [1] Understampa       □ [1] Demont Prestiti       [3] Stampa         [2] Understampa       □ [2] Control of the stampa       □ [2] Control of the stampa         [3] Understampa       □ [2] Control of the stampa       □ [2] Control of the stampa         [3] Understampa       □ [3] Control of the stampa       □ [3] Control of the stampa         [4] Understampa       □ [3] Control of the stampa       □ [3] Control of the stampa         [5] Understampa       □ [3] Control of the stampa       □ [3] Control of the stampa         [6] Understampa       □ [3] Control of the stampa       □ [3] Control of the stampa         [6] Understampa       □ [3] Control of the stampa       □ [3] Control of the stampa         [6] Understampa       □ [3] Control of the stampa       □ [3] Control of the stampa <td< td=""></td<>                                                                                                    |
| Anteprima di stampa     FC Carica/Scarica file     IC) Lista dei Corsi     IL D Nome Utente Barcode     Bib Info     Collocazione     Data     Data     Telefono                                                                                                    |
| [C] Lista dei Corsi       20161025         [L] Lista documenti corso       20161025         [L] Lista documenti corso       20161025         ID       Nome Utente       Barcode         Bib Info       Collocazione       Data         Prestiti       Sadenza         Telefono       Telefono                                                                                                    |
| [R] Corso       20161025         L_[L] Lista documenti corso       20an-report-03         Report Prestiti       genesh         ID       Nome Utente       Barcode         Conja       Bib Info       Collocazione       Data         Prestito       Scadenza       Telefono                                                                                                    |
| ID     Nome Utente     Barcode     Bib Info     Collocazione     Data     Data     Telefono                                                                                                    |
| Report Prestiti                                                                                                    |
| Report Prestiti ID Ivente Barcode Bib Info Collocazione Data Data Data Telefono                                                                                                    |
| ID<br>Hente Nome Utente Barcode<br>Conia Bib Info Collocazione Data Data<br>Prestito Scadenza Telefono                                                                                                    |
| ID Nome Utente Barcode Collocazione Data Data Data La Data Collocazione Prestito Scadenza Telefono                                                                                                    |
|                                                                                                    |
| Orente Oppa Tresuto Statenza                                                                                                    |
| Paths of                                                                                                    |
| E08305 SCANFERLA 39078028 convergence for BM B 12 1331 30/09/2016 20/10/2016 3387063164 Dimensione                                                                                                    |
| agriculture, health and use the constant of constant of the constant of the co                                                                                                    |
| 10758                                                                                                    |
| 7253                                                                                                    |
| 2/03/2                                                                                                    |
| Stampa Chudi Chudi Ali 12005 V                                                                                                    |
|                                                                                                    |
| Configuratione di stampar:   Jata / ora discendente  Odina per:   Jata / ora discendente                                                                                                    |
| Tipo Setup: Stampa v                                                                                                    |
| Setup stamps: Y v                                                                                                    |
|                                                                                                    |
|                                                                                                    |

#### Stampare il report

Una volta verificati i dati sull'anteprima, cliccare su Stampa.

## Salvare il report

\_

Se si preferisce ricavare un file dell'estrazione:

- cliccare con il tasto destro del mouse sulla finestra di Anteprima di stampa
- scegliere l'opzione Seleziona tutto
- cliccare di nuovo con il tasto destro del mouse sulla finestra
- scegliere l'opzione Copia
- aprire il programma di videoscrittura (es. Word) o di elaborazione fogli di calcolo (es. Excel)
- cliccare con il tasto destro del mouse in un documento vuoto
  - scegliere l'opzione Incolla

A questo punto si avrà un nuovo documento con il contenuto dell'estrazione; aggiungere la numerazione delle pagine e salvare con nome il file.

# LISTA UTENTI (cir-05)

Può essere utile per ottenere un report (lista) su cui basare i controlli relativi a utenti che rispondono a certi criteri (es. status utente e blocchi).

Attenzione! Non lanciare estrazioni poco prima di un qualsiasi fermo Aleph segnalato preventivamente dal SAB.

Attenzione! Evitare di lanciare la procedura su tutte le biblioteche e prevedere di estrarre un numero limitato di utenti, altrimenti si rischia che il file prodotto diventi ingestibile a causa della pesantezza, e si rischia anche di rallentare il lavoro di tutti nella base amministrativa.

#### Procedura creazione Lista utenti

Accedere alla GUI di Aleph con la propria password personale.

→<u>NOTA BENE</u>: se la password non permette di visualizzare il menu Servizi e lavorare sul Task manager, rivolgersi al SAB per l'abilitazione a queste funzionalità.

Aprire il modulo **Circolazione** Cliccare nel menu in alto la voce **\*Servizi** Evidenziare la voce **Report** Selezionare la voce **Lista Utenti (cir-05)** 

Si apre la seguente finestra ove immettere i dati per l'estrazione:

| ALEPH Circolazione - Versione                                                                                                    | 23 Catalogo: UV                                                                                                    | R50 (UVR50) Serv                                                                                                    | ver: 31.186.254.115:6991 Utente: TREVENZOLI                                                                                                    |                                                                                |                                                                                                    | _       |              |   |
|----------------------------------------------------------------------------------------------------|----------------------------------------------------------------------------------------------------|----------------------------------------------------------------------------------------------------|----------------------------------------------------------------------------------------------------|--------------------------------------------------------------------------------|----------------------------------------------------------------------------------------------------|---------|--------------|---|
| ALEPH Visualizza Utenti Cop                                                                                                    | pie Circolazione                                                                                                    | Richieste Rend                                                                                                    | ort *Seniizi Aiuto 🔽                                                                                                    |                                                                                | -                                                                                                    |         |              |   |
| €                                                                                                    |                                                                                                    | Lista Utenti (cir-                                                                                                    | 05) - UVR50 —                                                                                                    |                                                                                |                                                                                                    |         | <u></u>      | p |
|                                                                                                    |                                                                                                    | * File di Output                                                                                                    | cir05_bm_lau                                                                                                    | Esegui                                                                         |                                                                                                    |         | Ë E          | Ξ |
| Image: Constraint of the second second se | Lista File<br>Library<br>Nome locale<br>Nome remoto<br>cir05_lau_bm<br>20161003aut_c<br>20161003aut_c<br>20161003aut_c<br>20161003aut_c<br>Tpo Setup: | * File di Output<br>Sottobibiloteca<br>Status Utente<br>Privlegi Scaduti<br>Dano<br>Privlegi Scaduti<br>Privlegi Scaduti<br>Privlegi Scaduti<br>Privlegi Scaduti<br>Privlegi Scaduti<br>Privlegi Scaduti<br>Privlegi Scaduti<br>Ordina Report per<br>Ora di esecuzione:<br>Alle ore:<br>Database:<br>ID di stampa:<br>Report Lingua: | Cirô5_bm_lau       Tutti       Universită' di Verona       Prinzi       Meneghetti       Camera di commercio Verona       Bbiloteca 6. Zanotto       Laureandi       04/10/2016       Mutti       Tutti       Tutti       Tutti       Patron ID   Patron Name   Patron Title   Subilbrary   Expiration Date v       ID Utente       VR50       V | Esegui<br>Vedi storico<br>Cancella<br>Aluto<br>⊽ Aggiungi<br>Storico<br>Online | Dimensione<br>Dimensione<br>3085022<br>0<br>11846<br>0<br>0<br>11846<br>0<br>0<br>2 / ora discendente | ×<br>×  | Pulsci fitri |   |
| ·                                                                                                    | Setup stampa:                                                                                                    | Y                                                                                                    | Ψ                                                                                                    |                                                                                |                                                                                                    |         |              |   |
| × ×                                                                                                    |                                                                                                    |                                                                                                    |                                                                                                    |                                                                                |                                                                                                    |         |              | - |
| • 0 0                                                                                                    |                                                                                                    |                                                                                                    |                                                                                                    |                                                                                | 🔹 💉 🐼                                                                                                 | III - 1 | 🔺 🏦 🖨 🚺      | × |

→ Cliccando il tasto Aiuto è possibile consultare una pagina di aiuto che si può anche stampare.

→ Cliccando il tasto **Vedi Storico** è possibile visualizzare l'elenco delle procedure effettuate precedentemente sulla GUI, aprirle nella finestra precompilata e riutilizzarle (modificando, se necessario, solo alcuni campi).

→ Selezionare sempre l'opzione **Aggiungi Storico**, che si trova a destra sotto i tasti, per salvare lo storico delle procedure effettuate.

#### Selezionare e/o compilare

- File di Output: immettere un nome significativo

→ <u>NOTA BENE</u>: i nomi dei file di output devono essere inseriti in minuscolo, senza spazi o caratteri speciali eccetto underscore (trattino basso \_) e/o il trattino (-)

- Sottobiblioteca
- Status utente
- Privilegi scaduti dopo: lasciare la data di default
- **Privilegi scaduti prima**: lasciare la data di default, oppure scegliere una data più ravvicinata per limitare l'elenco (dipende dalle altre opzioni selezionate e dallo scopo dell'estrazione)
- **Codice Blocco globale**: selezionare "Utente escluso dai servizi" per ottenere l'elenco degli utenti che hanno il Blocco utente globale attivo
- Formato del report: scegliere uno dei tre formati disponibili
- Ordina Report per: nel caso si voglia cambiare il valore di default per l'ordinamento (che di default è ID utente), è possibile scegliere anche Barcode utente o Nome utente

Non modificare altro. Terminata la compilazione, cliccare su **Esegui**. Il sistema avverte che la procedura è stata inserita in coda rispetto ad altre procedure lanciate.

## Recupero e stampa del report

Dal **Task Manager** selezionare **[A] Batch Log**: il sistema avverte quando la procedura è terminata indicando l'ora di fine procedura. La procedura dovrebbe terminare in pochi minuti.

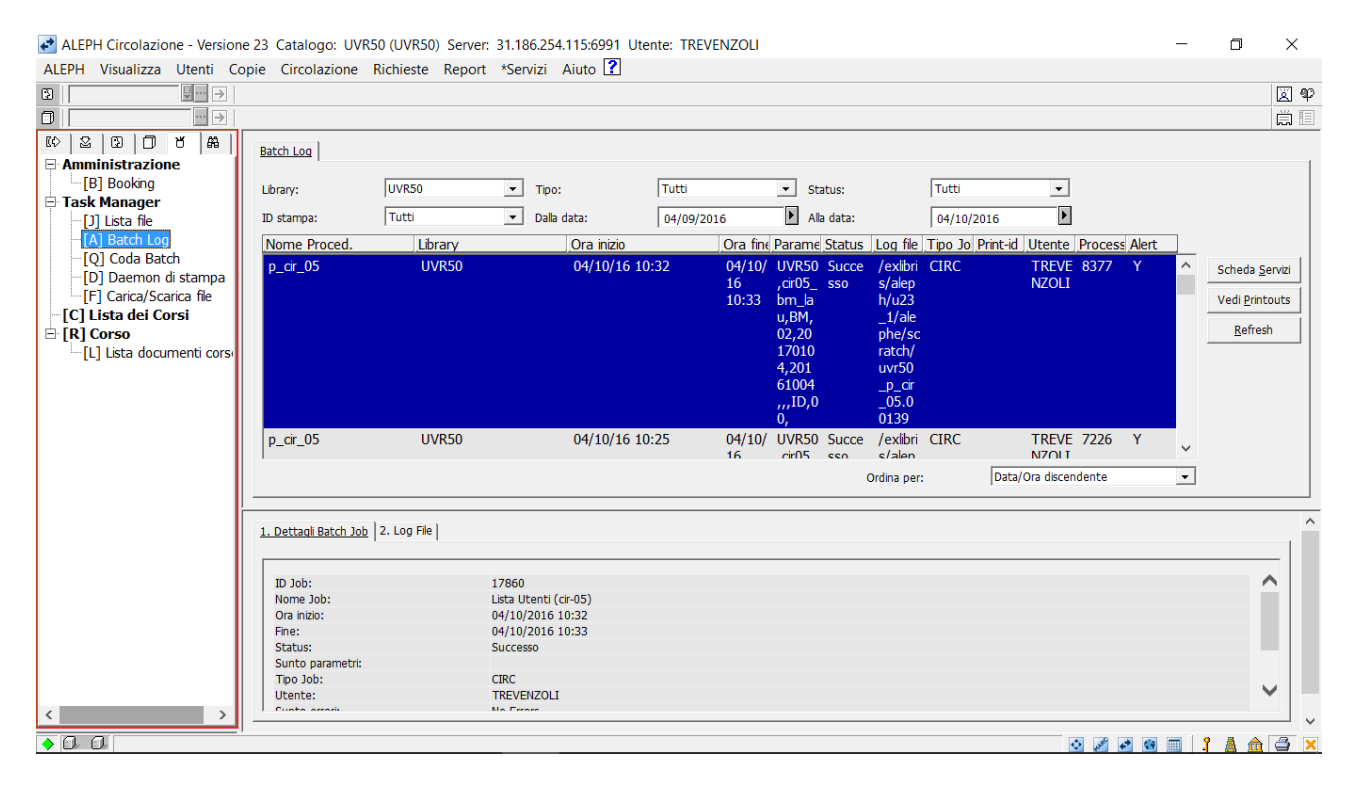

Una volta verificato che è finita, passare alla sezione **[J] Lista file**. Viene identificata la procedura nel pannello inferiore della finestra (pannello che mostra i file su server). Selezionare il file e cliccare sulla freccetta nera che sta tra i due pannelli.

Compare la finestra Copia il file remoto nella directory locale: cliccare OK.

| ALEPH Circolazione - Version                                                                                                    | e 23 Catalogo: UVR50 (UVR5                            | 0) Server: 31.186.254.115:6991 U                                                   | Itente: TREVENZOLI  |                             | - 0 ×         |
|----------------------------------------------------------------------------------------------------|-------------------------------------------------------|------------------------------------------------------------------------------------|---------------------|-----------------------------|---------------|
|                                                                                                    | pre circolazione nichieste                            | Report Servizi Aluto                                                               |                     |                             | ¥ ب<br>ا      |
| Image: Construction of the second second | Lista File  <br>Library  UVR50<br>Nome locale         | Copia il file remoto nella direc Nome fie remoto: Cr05_bm Nome fie locale: Cr05_bm | Ora<br>ctory locale | Dimensione                  | Pulsci filtri |
|                                                                                                    | Managements                                           |                                                                                    |                     |                             | ×             |
|                                                                                                    | Nome remoto                                           | Data                                                                               | Ura                 |                             |               |
|                                                                                                    | cir05_bm_iau                                          | 04/10/16                                                                           | 10:35               | 3085022                     |               |
|                                                                                                    | 20161003aut cir 10.court                              | resv 03/10/16                                                                      | 20:21               | 0                           |               |
|                                                                                                    | 20161003aut cir 51.over                               | duestipo03 03/10/16                                                                | 20:19               | 11846                       |               |
|                                                                                                    | 20161003aut dr 51.over                                | dues 03/10/16                                                                      | 20:17               | 0                           |               |
|                                                                                                    | 1                                                     | 02/10/146                                                                          | 10.50               | 0                           | ~             |
|                                                                                                    | Configurazione di starr Antepri<br>Tipo Setup: Stampa |                                                                                    | Odina               | per: Data / ora discendente | •             |
| < >>                                                                                                    | Secup stampa:                                         |                                                                                    |                     |                             |               |
| • 0. 0                                                                                                    |                                                       |                                                                                    |                     | S 1                         | 🖸 🔲 🥇 🛔 🏦 🖨 🗙 |

Cliccare sul nome del file che ora è presente nel pannello superiore (pannello che mostra i file scaricati nella singola GUI).

Cliccare su Stampa per aprire il report (deve essere presente Anteprima nel menu a tendina Configurazione di stampa che si trova in basso a sinistra).

| ALEPH Circolazione - Versi                        | ione 23 Catalo              | ogo: UVR50 (U                         | VR50) Server: 3    | 1.186.254.115:6991 | Utente: TF       | REVENZOLI  |                     |         |                        | -     |                        |
|---------------------------------------------------|-----------------------------|---------------------------------------|--------------------|--------------------|------------------|------------|---------------------|---------|------------------------|-------|------------------------|
| ALEPH VISUAIZZA OLENLI                            | <br>  <br>1.1               | Tazione kichi                         | este Report        | "Servizi Aluto     | 1                |            |                     |         |                        |       | <b>Q</b>               |
|                                                   | 🔷 Anteprim                  | a di stampa                           |                    |                    |                  | -          | - 🗆                 | ×       |                        |       |                        |
| Amministrazione     [B] Booking     Task Manager  | 04/10/2016<br>borrower-list | -report-00                            |                    |                    |                  |            |                     | ^       | Dimensione             |       | <u>P</u> ulisci filtri |
| [J] Lista file<br>[A] Batch Log<br>[Q] Coda Batch |                             | Report lista utente 679740            |                    |                    |                  |            |                     |         |                        |       |                        |
| [D] Daemon di stampa<br>[F] Carica/Scarica file   | ID utente                   | Ulteriore ID                          | Nom                | e utente           | Titolo<br>utente | Biblioteca | Data di<br>scadenza |         |                        |       | Ri <u>n</u> omina      |
|                                                   | EBF06138                    | ID510RYI                              | <b>BARACANI ER</b> | IK                 |                  | Meneghetti | 09/11/2016          |         |                        | ĺ     | Stampa                 |
| [1] Lista documenti cor                           | ID004FTN                    | ID004FTN                              | TUMBARELLO         | ANTONINA           |                  | Meneghetti | 05/10/2016          |         |                        | l     |                        |
|                                                   | ID00855B                    | ID008SSB                              | KODO ALEXIS        |                    |                  | Meneghetti | 02/12/2016          |         |                        |       | Refresh                |
|                                                   | ID029FYO                    | ID029FYO                              | CAMPAGNOLA         | BEATRICE           |                  | Meneghetti | 23/11/2016          |         |                        |       |                        |
|                                                   | ID051BJD                    | ID051BJD                              | BONUZZI MICH       | IELE               |                  | Meneghetti | 06/10/2016          |         |                        |       |                        |
|                                                   | ID067475                    | ID067475                              | NEGRINI GIULI      | A                  |                  | Meneghetti | 23/10/2016          |         |                        |       |                        |
|                                                   | ID078309                    | ID078309                              | POZZA VALEN        | TINA               |                  | Meneghetti | 04/11/2016          |         |                        |       |                        |
|                                                   | ID080168                    | ID080168                              | CASTIONI JON       | IATHAN             |                  | Meneghetti | 11/10/2016          |         |                        |       |                        |
|                                                   | ID081760                    | ID081760                              | NORCIA ZAIRA       | 1                  |                  | Meneghetti | 13/11/2016          |         | Dimensione             |       |                        |
|                                                   | ID082TTF                    | ID082TTF                              | COMPER GIUS        | SEPPE              |                  | Meneghetti | 23/11/2016          | $\sim$  | 663930                 | ^     |                        |
|                                                   | -                           | · ·                                   |                    |                    |                  | -i         |                     | -       | 3085022                |       |                        |
|                                                   |                             |                                       | Stampa             | Chiudi             | Chiu             | udi All    |                     |         | 0                      |       |                        |
|                                                   | 201010                      | บวลนเ_น_วา.น                          | veruuesupoos       | 03/10/10           |                  |            | 20.19               | _       | 11846                  |       |                        |
|                                                   | 201610                      | 03aut_cir_51.c                        | overdues           | 03/10/16           |                  |            | 20:17               |         | 0                      | ~     |                        |
|                                                   | 1:                          | · · · · · · · · · · · · · · · · · · · |                    | 02/10/11           |                  |            | 10.50               |         | ^                      |       |                        |
|                                                   | Configura:                  | zione di starr   An                   | teprima            | •                  |                  |            | Odir                | na per: | Data / ora discendente | •     |                        |
|                                                   | Tipo Setu                   | p: Sta                                | ampa               | <b>v</b>           |                  |            |                     |         |                        |       |                        |
|                                                   | Setup sta                   | mpa: Y                                |                    |                    |                  |            |                     |         |                        |       |                        |
| < >                                               |                             |                                       |                    |                    |                  |            |                     |         |                        |       |                        |
| •00                                               |                             |                                       |                    |                    |                  |            |                     |         | o 🖉 🛃                  | 😨 🔳 🕺 | 🔺 🏦 🖨 🔀                |

## Stampare il report

Una volta verificati i dati sull'anteprima, cliccare su Stampa.

# Salvare il report

Se si preferisce ricavare un file dell'estrazione:

- cliccare con il tasto destro del mouse sulla finestra di Anteprima di stampa
- scegliere l'opzione Seleziona tutto
- cliccare di nuovo con il tasto destro del mouse sulla finestra

- scegliere l'opzione Copia -
- aprire il programma di videoscrittura (es. Word) o di elaborazione fogli di calcolo (es. Excel) cliccare con il tasto destro del mouse in un documento vuoto -
- -
- scegliere l'opzione Incolla \_

A questo punto si avrà un nuovo documento con il contenuto dell'estrazione; aggiungere la numerazione delle pagine e salvare con nome il file.

# **REPORT COPIE PRENOTATE DISPONIBILI (cir-06)**

Risulta utile alle biblioteche che offrono agli utenti il servizio di prenotazione (non semplicemente di \*richiesta\* di prenotazione) e che tengono da parte le copie prenotate per alcuni giorni in attesa dell'utente. Il servizio permette, per sottobiblioteca, di identificare le copie che sono state sullo "Scaffale delle prenotazioni" per un particolare numero di giorni. L'estrazione produce un report con le copie per cui è passato il periodo di attesa dell'utente – settato in Aleph – nello scaffale dei libri prenotati. Nel caso lo si ritenga opportuno, la procedura può contemporaneamente eliminare in automatico tali prenotazioni dal server.

Attenzione! Non lanciare estrazioni poco prima di un qualsiasi fermo Aleph segnalato preventivamente dal SAB.

Attenzione! Evitare di lanciare la procedura su tutte le biblioteche, altrimenti si rischia che il file prodotto diventi ingestibile a causa della pesantezza, e si rischia anche di rallentare il lavoro di tutti nella base amministrativa.

#### Procedura di creazione del report

Accedere alla GUI di Aleph con la propria password personale. →<u>NOTA BENE</u>: se la password non permette di visualizzare il menu Servizi e lavorare sul Task manager, rivolgersi al SAB per l'abilitazione a queste funzionalità.

Aprire il modulo **Circolazione** Cliccare nel menu in alto la voce **\*Servizi** Evidenziare la voce **Report** Selezionare la voce **Report Copie prenotate disponibili (cir-06)** 

ALEPH Circolazione - Versione 23 Catalogo: UV Report Copie Prenotate Disponibili (cir-06) - UVR50  $\times$  $\times$ ALEPH Visualizza Utenti Copie Circolazione \* Report File di Output Ē cir06 bm Esegui 3 **₩**... → 🛛 🍄 Ţ Lettera file di cir06\_bm\_let Vedi storico OI të 🗉 10 2 13 D 7 A Sottobiblioteca Tutti Cancella Lista File ^ - Amministrazione Frinzi Aiuto [B] Booking Meneghetti Library <u>P</u>ulisci filtri Task Manager Aggiungi Storico Camera di commercio Verona Nome locale Dimensione [J] Lista file [A] Batch Log Г Online Centro Documentazione Europea [Q] Coda Batch Biblioteca di ritiro [D] Daemon di stampa Tutti -[F] Carica/Scarica file Status copia Includi i seguenti status di copia [C] Lista dei Corsi [R] Corso C Escludi i seguenti status di copia [L] Lista documenti cors Refresh Status copia ^ Consultazione Consultazione speciale
Consultazione speciale
Prest. 7 giorni
Prest. ILL
Prest.x interni Nome remoto Filtro Data per • Fine Periodo Prestito Dimension cir05\_bm\_lau 663930 cir05\_0rn\_lau Ultima Data da cir05\_lau\_bm Includere pel ۲ 04/10/2016 3085022 20161003aut\_ciOrdina Report per Titolo -20161003aut\_d 20161003aut\_d Formato del Report Bib Info | Patron Name | Patron ID | Item Collection | Call No 11846 -0 Stampa Lettera per 🔘 Si • Configurazione di sta ta / ora discendente ( No Tipo Setup: Formato Lettera Lettera Standard • Setup stampa: 0 0 A 🖸 🗑 🔳 🥇 🔺

Si apre la seguente finestra ove immettere i dati per l'estrazione:

→ Cliccando il tasto Aiuto è possibile consultare una pagina di aiuto che si può anche stampare.

→ Cliccando il tasto **Vedi Storico** è possibile visualizzare l'elenco delle procedure effettuate precedentemente sulla GUI, aprirle nella finestra precompilata e riutilizzarle (modificando, se necessario, solo alcuni campi).

→ Selezionare sempre l'opzione **Aggiungi Storico**, che si trova a destra sotto i tasti, per salvare lo storico delle procedure effettuate.

## Selezionare e/o compilare

- Compilare il campo Report File di Output: immettere un nome significativo
   → <u>NOTA BENE</u>: i nomi dei file di output devono essere inseriti in minuscolo, senza spazi o caratteri speciali eccetto underscore (trattino basso \_) e il trattino (-)
- Lettera file di output: è necessario compilarlo anche se non si utilizzano le opzioni di invio lettera agli utenti, altrimenti il sistema non permette di effettuare l'estrazione
- Sottobiblioteca
- Filtro data per:
  - Inizio Periodo Prestito: (opzione non consigliata) si può scegliere di avere un report che identifichi le copie in base al giorno in cui, essendo rientrate dal prestito, scatta la prenotazione
  - Fine Periodo Prestito: (opzione consigliata) si sceglie in base all'ultimo giorno disponibile per il ritiro da parte degli utenti che le hanno prenotate
- Ultima data da includere nel report: si consiglia di lasciare la data inserita di default dal sistema (che corrisponde alla data odierna)
- **Ordina report per**: nel caso non si voglia il valore di default che è Titolo [Autore-Titolo] scegliere fra: ID Utente, Nome Utente, Collocazione
- Formato del report: selezionare la seconda opzione: Bib info, Patron Name, Patron ID ...
- Stampa lettera per utente: lasciare No
- Cancella operazione: si può scegliere tra due opzioni:
  - **Cancella prenotazioni correnti** per eliminare automaticamente dal server le prenotazioni di copie non più tenute sullo scaffale dei libri prenotati
  - **Nessuna**: Per produrre semplicemente il report senza cancellare le prenotazioni, il sistema seleziona sempre la voce nessuna

Ignorare i campi/opzioni che si riferiscono alle prenotazioni successive: la nostra configurazione di Aleph non permette infatti di porre più richieste di prenotazioni su una stessa copia.

Non modificare altro. Terminata la compilazione, cliccare su **Esegui**. Il sistema avverte che la procedura è stata inserita in coda rispetto ad altre procedure lanciate.

#### Recupero e stampa del report

Dal **Task Manager** selezionare **[A] Batch Log**: il sistema avverte quando la procedura è terminata. La procedura dovrebbe terminare in pochi minuti.

| ALEPH Circolazione - Version | ne 23 Catalogo: UVR   | 50 (UVR50) Server: 31.186.254.115                               | 5:6991 Utente: TR | EVENZOLI |                |             |                |                  | -      |            | ×          |
|------------------------------|-----------------------|-----------------------------------------------------------------|-------------------|----------|----------------|-------------|----------------|------------------|--------|------------|------------|
| ALEPH Visualizza Utenti Co   | opie Circolazione     | Richieste Report *Servizi Aiut                                  | to 김              |          |                |             |                |                  |        |            |            |
| €                            |                       |                                                                 |                   |          |                |             |                |                  |        |            | <b>X P</b> |
|                              |                       |                                                                 |                   |          |                |             |                |                  |        |            | ř II       |
|                              |                       |                                                                 |                   |          |                |             |                |                  |        |            |            |
|                              | Batch Log             |                                                                 |                   |          |                |             |                |                  |        |            |            |
| -[B] Booking                 |                       |                                                                 |                   |          |                |             |                |                  |        |            |            |
| Task Manager                 | Library:              | UVR50 Tipo:                                                     | Tutti             |          | Status:        |             | Futti          | <b>•</b>         |        |            |            |
| -[J] Lista file              | ID stampa:            | Tutti 💽 Dalla data                                              | : 04/09/          | 2016     | Alla data:     |             | 04/10/2016     | Þ                |        |            |            |
| [A] Batch Log                | Nome Proced           | Library Or                                                      | , inizio          | Ora fine | Darame Status  | Log file Ti | no lo Print-id | Iltente Process  | Alort  |            |            |
| [Q] Coda Batch               | nome Proced.          |                                                                 |                   | 04/10/   | LIV/REQ_Succes |             |                | TREVE 14120      | V A    |            |            |
| [D] Daemon di stampa         | p_cir_06              | 07830 04                                                        | +/10/16 11:10     | 16       | cir06 sso      | s/alen      | IKC            | NZOLI            | · ^    | Scheda S   | Servizi    |
| [F] Carica/Scarica file      |                       |                                                                 |                   | 11:10    | bm.cir         | h/u23       |                | NEOLI            |        | Vedi Print | touts      |
| [C] Lista dei Corsi          |                       |                                                                 |                   |          | 06_b           | _1/ale      |                |                  |        |            |            |
| 🖻 [R] Corso                  |                       |                                                                 |                   |          | m_let,         | phe/sc      |                |                  |        | Refree     | sh         |
| [L] Lista documenti corsc    |                       |                                                                 |                   |          | BM,,,          | ratch/      |                |                  |        |            |            |
|                              |                       |                                                                 |                   |          | N,N,Z          | uvr50       |                |                  |        |            |            |
|                              |                       |                                                                 |                   |          | 04 02          | _p_cii      |                |                  |        |            |            |
|                              |                       |                                                                 |                   |          | 02.00.         | 0140        |                |                  |        |            |            |
|                              |                       |                                                                 |                   |          | 01,00,         |             |                |                  |        |            |            |
|                              |                       |                                                                 |                   |          | ,cir 06        |             |                |                  | $\sim$ |            |            |
|                              |                       |                                                                 |                   |          |                | Ordina per: | Data           | /Ora discendente | -      |            |            |
|                              |                       |                                                                 |                   |          |                |             | ,              |                  |        |            |            |
|                              |                       |                                                                 |                   |          |                |             |                |                  |        |            | ~          |
|                              | 1. Dettagli Batch Job | 2. Log File                                                     |                   |          |                |             |                |                  |        |            |            |
|                              |                       |                                                                 |                   |          |                |             |                |                  |        |            | _          |
|                              | ID Job:               | 17861                                                           |                   |          |                |             |                |                  |        |            | ~          |
|                              | Nome Job:             | Report Copie Prenotate Disponibili (cir-                        | 06)               |          |                |             |                |                  |        |            |            |
|                              | Ora inizio:           | 04/10/2016 11:10                                                |                   |          |                |             |                |                  |        |            |            |
|                              | Fine:                 | 04/10/2016 11:10                                                |                   |          |                |             |                |                  |        |            |            |
|                              | Status:               | Successo                                                        |                   |          |                |             |                |                  |        |            |            |
|                              |                       | Numero di record processati:278<br>Numero di record filtrati:12 |                   |          |                |             |                |                  |        |            |            |
|                              | Sunto parametri:      | Numero di avvisi di cancellazione inviati:                      | 0                 |          |                |             |                |                  |        |            | ×   -      |
| < >                          |                       | Numero di richieste cancellate.0                                |                   |          |                |             |                |                  |        |            |            |
|                              | ]                     |                                                                 |                   |          |                |             |                | • • •            |        | 0 A A      |            |

Una volta verificato che la procedura è finita, passare alla sezione [J] Lista File. Viene identificata la procedura nel pannello inferiore della finestra (pannello che mostra i file su server). Selezionare il file e cliccare sulla freccetta nera che sta tra i due pannelli.

Compare la finestra Copia il file remoto nella directory locale: cliccare OK.

| ALEPH Circolazione - Version | e 23 Catalogo: UVR50 (UVR     | 50) Server: 31.186.254.115:6991 Utente: TREVE | NZOLI      |                        | -      |                        |
|------------------------------|-------------------------------|-----------------------------------------------|------------|------------------------|--------|------------------------|
| ALEPH Visualizza Utenti Co   | opie Urcolazione Richlest     | e Report "Servizi Aluto 🚺                     |            |                        |        | <b>1</b> 11 ee         |
|                              |                               |                                               |            |                        |        | <u>e</u>               |
|                              |                               |                                               |            |                        |        |                        |
| © 2 0 0 8 A                  | Lista File                    |                                               |            |                        |        |                        |
| Amministrazione              |                               |                                               |            |                        |        |                        |
| B Booking                    | Library UVR50                 |                                               |            |                        |        | <u>P</u> ulisci filtri |
| -[1] Lista file              | Nome locale                   | Data                                          | Ora        | Dimensione             |        |                        |
| [A] Batch Log                |                               |                                               |            |                        | ^      |                        |
| -[Q] Coda Batch              |                               |                                               |            |                        |        | Elimina                |
| [D] Daemon di stampa         |                               |                                               |            |                        |        | Entitio                |
| [F] Carica/Scarica file      |                               |                                               |            |                        |        | Ri <u>n</u> omina      |
| ⊢[R] Corso                   |                               | Copia il file remoto pella directory locale   | ×          |                        |        | <u>S</u> tampa         |
| [L] Lista documenti corsc    |                               |                                               |            |                        |        | Pofroch                |
|                              |                               | Nome file remoto: cir06_bm                    | ОК         |                        |        | Kenesii                |
|                              |                               | Nome file locale:                             |            |                        |        |                        |
|                              |                               | Crub_pm                                       | Cancella   |                        |        |                        |
|                              |                               |                                               | Aiuto      |                        | $\sim$ |                        |
|                              |                               |                                               |            |                        |        |                        |
|                              | Nome remete                   | Data                                          | 012        | Dimonsiono             |        |                        |
|                              | sir06 hm lot                  | Data                                          |            | Dimensione             | -      |                        |
|                              | cir06_bm                      | 04/10/16                                      | 11:10      | 131514                 |        |                        |
|                              | cir 06 daim                   | 04/10/16                                      | 11:10      | 0                      |        |                        |
|                              | cir05 bm lau                  | 04/10/16                                      | 10:33      | 663930                 |        |                        |
|                              | cir05_lau_bm                  | 04/10/16                                      | 10:28      | 3085022                |        |                        |
|                              | 20101002-11 10                | 02/10/17                                      | 20-24      | 0                      | ~      |                        |
|                              | Configurazione di starr Antep | rima 💌                                        | Odina per: | Data / ora discendente | -      |                        |
|                              | Tipo Setup: Stamp             | a                                             |            |                        |        |                        |
|                              | Cature stampar                |                                               |            |                        |        |                        |
| < >                          | Secup stampa:                 |                                               |            |                        |        |                        |
|                              |                               |                                               |            | 0 <i>1</i> 2           | a 🔳 1  | A A 3 X                |

Cliccare quindi sul nome del file che ora è presente nel pannello superiore (pannello che mostra i file scaricati nella singola GUI).

Cliccare su Stampa per aprire il report (deve essere presente Anteprima nel menu a tendina Configurazione di stampa che si trova in basso a sinistra).

| ALEPH Circolazione - Versi                                                          | one 23 Catalogo: UVR50 (UVR50) Se                                                                                                    | rver: 31.186.254.115:6                                                                                                    | 991 Utente: | TREVEN                  | IZOLI               |      |         |                           | -     | ٥                                        | ×        |
|-------------------------------------------------------------------------------------|----------------------------------------------------------------------------------------------------|----------------------------------------------------------------------------------------------------|-------------|-------------------------|---------------------|------|---------|---------------------------|-------|------------------------------------------|----------|
|                                                                                     |                                                                                                    | JOIT SERVIZI AIGTO                                                                                                    | •           |                         |                     |      |         |                           |       | ja ja ja ja ja ja ja ja ja ja ja ja ja j | ] ¶<br>1 |
|                                                                                     | 🔷 Anteprima di stampa                                                                                                    |                                                                                                    |             | -                       | - 🗆 🔅               | ×    |         |                           |       |                                          | J        |
| Amministrazione     [B] Booking     Task Manager                                    | 04/10/2016<br>hold-shelf-report-01                                                                                                    |                                                                                                    |             |                         |                     | ^    |         | Dimension                 |       | <u>P</u> ulisci filtri                   |          |
| - [J] Lista file<br>- [A] Batch Log<br>- [Q] Coda Batch                             | Repor                                                                                                    | Report Scaffale Prenotazioni                                                                                                    |             |                         |                     |      |         |                           | ^     | <u>E</u> limina                          |          |
| [C] Daemon di stampa<br>[F] Carica/Scarica file<br>[C] Lista dei Corsi<br>[P] Corso | Bib Info                                                                                                    | Nome Utente                                                                                                    | ID Utente   | Fondo<br>della<br>copia | Collocazione        |      |         |                           |       | Ri <u>n</u> omina<br>Stampa              |          |
| ☐ [R] Corso ☐ [L] Lista documenti cors                                              | Agresti, Benedetta<br>Diagnostica per immagini : per<br>studenti e medici di medicina<br>generale / [autori Benedetta Agresti<br>et al] ; presentazione di A. E.<br>Cardinale<br>Napoli : Idelson Gnocchi, c2009 | resti, Benedetta<br>grostica per immagini : per<br>denti e medici di medicina<br>nerale / [autori Benedetta Agresti<br>Il.] ; presentazione di A. E.<br>dinale<br>poli : Idelson Gnocchi, c2009 |             |                         |                     | ~    | Refresh |                           |       |                                          |          |
|                                                                                     | Bert, Giorgio<br>Medicina narrativa : storie e parole<br>nella relazione di cura / Giorgio Bert<br>Roma : Il pensiero scientifico, 2007                                                                          | PERFRANCESCHI<br>LINDA                                                                                                    | FI001649    |                         | BM AB 600/1 A<br>14 |      | -       | Dimensione<br>0<br>131514 | ^     |                                          |          |
|                                                                                     | Stampa                                                                                                    | Chiudi                                                                                                    | Chiudi      | Al                      |                     |      |         | 0                         |       |                                          |          |
|                                                                                     | cir05_bin_au<br>cir05_lau_bm                                                                                                    | 04/10/10                                                                                                    |             |                         | 10.55               |      |         | 663930<br>3085022         | ~     |                                          |          |
|                                                                                     | Configurazione di starr Anteprima                                                                                                    |                                                                                                    | •           |                         |                     | Odin | na per: | Data / ora discendente    | •     |                                          |          |
|                                                                                     | Tipo Setup: Stampa                                                                                                    |                                                                                                    | ·           |                         |                     |      |         |                           |       |                                          |          |
| < >                                                                                 | Setup stampa: Y                                                                                                    | Ŧ                                                                                                    |             |                         |                     |      |         |                           |       |                                          |          |
|                                                                                     |                                                                                                    |                                                                                                    |             |                         |                     |      |         | o 🖉 🛃                     | a 🔳 1 | 7 🔺 🏠 🖆                                  | 5 🗙      |

# Stampare il report

Una volta verificati i dati sull'anteprima, cliccare su Stampa.

## Salvare il report

Se si preferisce ricavare un file dell'estrazione:

- cliccare con il tasto destro del mouse sulla finestra di Anteprima di stampa
- scegliere l'opzione Seleziona tutto
- cliccare di nuovo con il tasto destro del mouse sulla finestra
- scegliere l'opzione Copia
- aprire il programma di videoscrittura (es. Word) o di elaborazione fogli di calcolo (es. Excel)
- cliccare con il tasto destro del mouse in un documento vuoto
  - scegliere l'opzione Incolla

A questo punto si avrà un nuovo documento con il contenuto dell'estrazione; aggiungere la numerazione delle pagine e salvare con nome il file.

#### Cancellazione manuale delle richieste di prenotazione scadute

Se nel campo **Cancella operazione** si seleziona la voce **Nessuna**, le richieste di prenotazioni estratte, per le quali è passato il periodo di attesa dell'utente nello Scaffale dei libri prenotati, devono essere cancellate manualmente.

In GUI Circolazione, da Tab Utente, selezionare l'utente, in **Richieste prenotazioni** selezionare la prenotazione da eliminare e cliccare su **Elimina**.

# **REPORT PRENOTAZIONI (cir-07)**

Produce un report (lista) contenente le copie in prestito e con una richiesta di prenotazione. Essa risulta utile alle biblioteche che offrono agli utenti il servizio di prenotazione completa e non solo di blocco rinnovo. In particolare, nelle biblioteche dove si utilizza la modalità "Circolazione veloce" e gli utenti 150 ore non gestiscono le prenotazioni, grazie a questa procedura i bibliotecari potranno avere un report con il materiale prenotato e i corrispettivi utenti e potranno procedere ad avvisarli.

Attenzione! Non lanciare estrazioni poco prima di un qualsiasi fermo Aleph segnalato preventivamente dal SAB.

Attenzione! Evitare di lanciare la procedura su tutte le biblioteche, altrimenti si rischia che il file prodotto diventi ingestibile a causa della pesantezza, e si rischia anche di rallentare il lavoro di tutti nella base amministrativa.

#### Procedura di creazione del report

Accedere alla GUI di Aleph con la propria password personale.

→<u>NOTA BENE</u>: se la password non permette di visualizzare il menu Servizi e lavorare sul Task manager, rivolgersi al SAB per l'abilitazione a queste funzionalità.

Aprire il modulo **Circolazione** Cliccare nel menu in alto alla voce **\*Servizi** Evidenziare la voce **Report** Selezionare la voce **Report Prenotazioni (cir-07)** 

| ALEPH Circolazione - Versione | 23 Catalogo: UV     | Report richieste                      | (cir-07) - UVR50                                      | - |                   |              | - | ٥                     | ×           |
|-------------------------------|---------------------|---------------------------------------|-------------------------------------------------------|---|-------------------|--------------|---|-----------------------|-------------|
| ALEPH Visualizza Utenti Cop   | oie Circolazione    | *File di Output                       | str_cir07                                             | Ţ | Esegui            |              |   | 5                     | ിനം         |
|                               |                     | Sotobiblioteca                        | Tutti                                                 | ^ | Vedi storico      |              |   | Ē                     | <u>ة ال</u> |
| © 2 0 0 8 A                   | Informazioni utente |                                       | I I-mizi<br>✓ Meneghetti                              |   | Cancella          |              |   |                       | _           |
| [1] Funzioni     [2] Overview | Dettagli utente     | F                                     | Camera di commercio Verona<br>Biblioteca G. Zanotto   |   | Aiuto<br>Aggiungi | Nuova cassa  | F | <u>}</u> ≤            |             |
| [S] Sessione                  | No                  | Status copia                          | Centro Documentazione Europea Tutti                   | • | Storico           | Paga cassa   | 6 | 510                   | 5           |
|                               |                     | Status prenotazione                   | S - Materiale a scaffale (Pronto per essere ritirato) | • |                   | Cassa utente |   | 24                    |             |
|                               | 1<br>Sta            | Tipo richiesta                        | Richiesta prenotazioni                                | • |                   |              |   |                       | 3           |
|                               |                     | Consegna<br>necessaria                | Entrambi                                              | • |                   | Lettera      |   | _                     |             |
|                               |                     | Luogo di ritiro                       | Tutti                                                 | - |                   |              |   |                       |             |
|                               |                     | Luogo di consegna                     | Tutti                                                 | - |                   |              |   |                       |             |
| l lí                          | Copia Info Bib      | Metodo di<br>consegna                 | Tutti                                                 | - |                   |              |   |                       |             |
|                               |                     | - Tipo materiale                      | Tutti                                                 | - |                   |              |   | <u>P</u> ulisci       |             |
|                               |                     | Data inizio richiesta<br>da includere | 05/10/2016                                            | ► |                   |              |   | <u>S</u> ovrascrivi d | ata         |
|                               |                     | Ora (da)                              | 00:00                                                 | ÷ |                   |              |   |                       |             |
|                               |                     | Data fine richiesta<br>da includere   | 05/10/2016                                            | ► |                   |              |   |                       |             |
|                               |                     | Ora (a)                               | 23:59                                                 | ÷ |                   |              |   |                       |             |
|                               |                     | Ordina Report per                     | Titolo                                                | - |                   |              |   |                       |             |
|                               |                     | Formato del Report                    | Bib Info   Patron ID   Patron Name   Item Barcode     | - |                   |              |   |                       |             |
|                               | <u> </u>            | Ora di esecuzione:                    | Oggi 💌                                                | _ | ~                 |              |   |                       |             |
|                               |                     |                                       |                                                       |   |                   | 🔹 🧬 🚱        | 3 | 🔺 🏫 🚄                 | 5 X         |

Si apre la seguente finestra ove immettere i dati per l'estrazione:

→ Cliccando il tasto Aiuto è possibile consultare una pagina di aiuto che si può anche stampare.

→ Cliccando il tasto **Vedi Storico** è possibile visualizzare l'elenco delle procedure effettuate precedentemente sulla GUI, aprirle nella finestra precompilata e riutilizzarle (modificando, se necessario, solo alcuni campi).

→ Selezionare sempre l'opzione **Aggiungi Storico**, che si trova a destra sotto i tasti, per salvare lo storico delle procedure effettuate.

# Selezionare e/o compilare

- File di Output: immettere un nome significativo
   → <u>NOTA BENE</u>: i nomi dei file di output devono essere inseriti in minuscolo, senza spazi o caratteri speciali eccetto underscore (trattino basso \_) e/o il trattino (-)
- Sottobiblioteca
- Status prenotazione: utilizzare A = richiesta prenotazione attiva (richiesta di prenotazione non scaduta) oppure S = materiale a scaffale (prenotato, rientrato e in attesa di essere dato in prestito all'utente che lo aveva prenotato entro i 2/3 gg.)
   → <u>NOTA BENE</u>: Per le biblioteche che utilizzano la "Circolazione veloce" si consiglia di selezionare lo status prenotazione di tipo S, che permette di limitare l'estrazione alle

prenotazioni di copie già restituite: il report presenterà l'elenco del materiale prenotato e rientrato, con i rispettivi utenti da avvisare<sup>1</sup>.

- Data inizio richiesta da includere: lasciare la data di default
- Data fine richiesta da includere: lasciare la data di default
- **Ordina report per**: nel caso non si voglia il valore di default che è Titolo, scegliere fra: ID Utente, Nome utente, Data richiesta (il report viene ordinato dalla data più vecchia).

Terminata la compilazione, cliccare su **Esegui**. Il sistema avverte che la procedura è stata inserita in coda rispetto ad altre procedure lanciate.

#### Recupero e stampa del report

Dal **Task Manager** selezionare **[A] Batch Log**: il sistema avverte quando la procedura è terminata. La procedura dovrebbe terminare in pochi minuti.

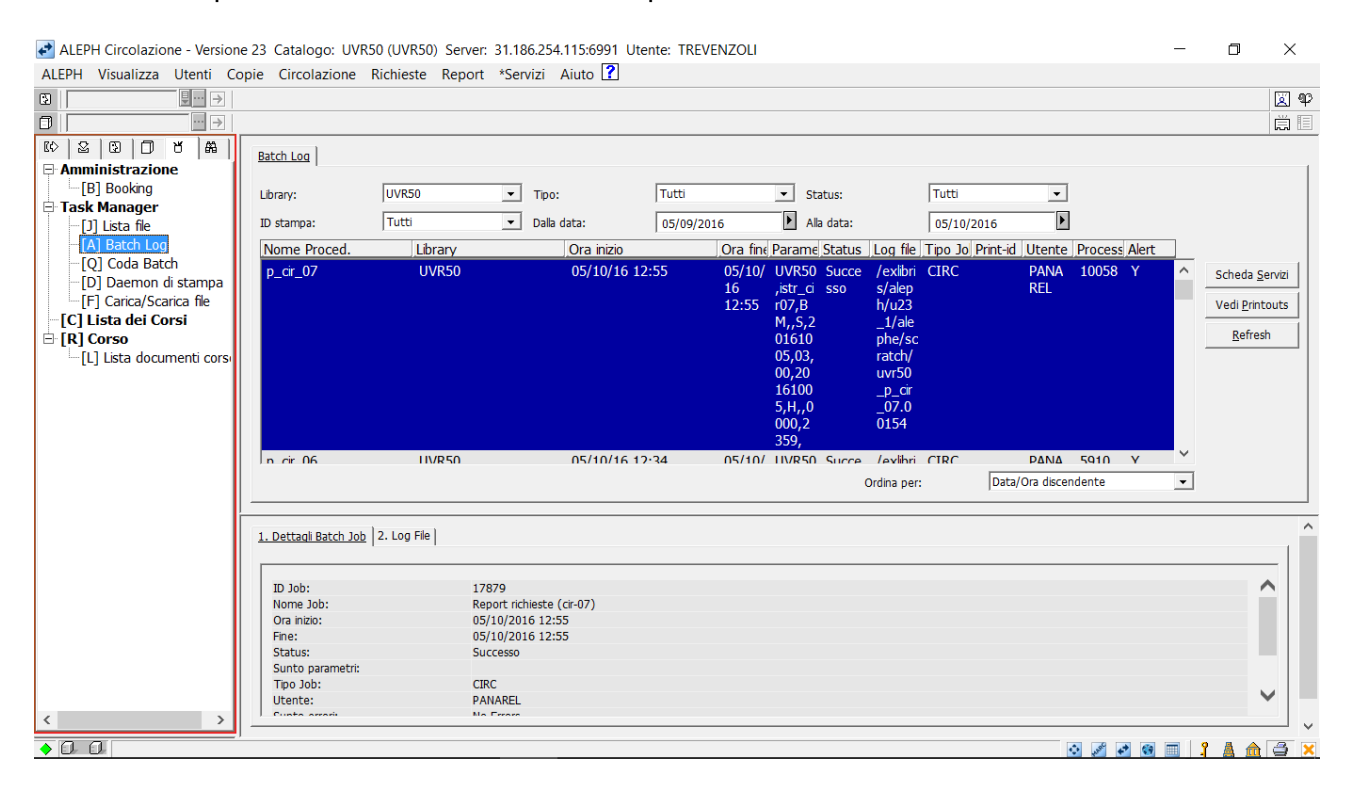

Una volta verificato che la procedura è finita, passare alla sezione **[J] Lista File**. Viene identificata la procedura nel pannello inferiore della finestra (pannello che mostra i file su server). Selezionare il file e cliccare sulla freccetta nera che sta tra i due pannelli.

Compare la finestra Copia il file remoto nella directory locale: cliccare OK.

<sup>&</sup>lt;sup>1</sup> Nota per le biblioteche che fanno Circolazione veloce: per un corretto utilizzo di questo report, l'estrazione deve sempre essere lanciata dopo una sessione di "Circolazione veloce".

|                          |                                  |                           |                     |            |                        |        | X 4                    |
|--------------------------|----------------------------------|---------------------------|---------------------|------------|------------------------|--------|------------------------|
|                          | Lista File                       |                           |                     |            |                        |        |                        |
| Amministrazione          |                                  |                           | _                   |            |                        |        |                        |
| EBJ Booking              | Library UVR50                    |                           | •                   |            |                        |        | <u>P</u> ulisci filtri |
| -[1] Lista file          | Nome locale                      | Data                      | Ora                 |            | Dimensione             |        |                        |
| [A] Batch Log            |                                  |                           |                     |            |                        | ^      |                        |
| -[Q] Coda Batch          |                                  |                           |                     |            |                        |        | etter tere             |
| [D] Daemon di stampa     |                                  |                           |                     |            |                        |        | Eimina                 |
| [F] Carica/Scarica file  |                                  |                           |                     |            |                        |        | Ri <u>n</u> omina      |
| E [R] Corso              |                                  | Copia il file remoto nell | la directory locale | ×          |                        |        | <u>S</u> tampa         |
| [L] Lista documenti cors |                                  |                           |                     |            |                        |        | Pofroch                |
|                          |                                  | Nome file remoto: is      | str_cir07           | ОК         |                        |        | Reneau                 |
|                          |                                  | Nama fila la calas        |                     |            |                        |        |                        |
|                          |                                  | Nome ne locale.           | str_ciru7           | Cancella   |                        |        |                        |
|                          |                                  |                           |                     | Aiuto      |                        | $\sim$ |                        |
|                          |                                  |                           |                     |            |                        |        |                        |
|                          | Nemo remete                      | Data                      | 012                 |            | Dimonsiono             |        |                        |
|                          | istr. cir07                      | 05/10/1                   | 6 12:55             |            | 10767                  |        |                        |
|                          | conjedisnonihili hm let          | 05/10/1                   | 6 12:32             | 1          | 0                      |        |                        |
|                          | coniedisponibil_bm_icc           | 05/10/1                   | 6 12:3              | 1          | 131488                 |        |                        |
|                          | cir 06 claim                     | 05/10/1                   | 6 12:34             | 4          | 0                      |        |                        |
|                          | lista utenti bloccoglobale       | 05/10/1                   | 6 12:17             | 7          | 356348                 |        |                        |
|                          | 1                                | 05/10/1                   | c +0.0/             | •          | 404255                 | ~      |                        |
|                          | Configurazione di starr Anteprin | na                        | •                   | Odina per: | Data / ora discendente | -      |                        |
|                          | Tipo Setup: Stampa               |                           | -                   |            |                        |        |                        |
|                          |                                  |                           |                     |            |                        |        |                        |
|                          | Setup stampa: Y                  | Ŧ                         |                     |            |                        |        |                        |

Cliccare quindi sul nome del file che ora è presente nel pannello superiore (pannello che mostra i file scaricati nella singola GUI).

Cliccare su **Stampa** per aprire il report (deve essere presente **Anteprima** nel menu a tendina **Configurazione di stampa** che si trova in basso a sinistra).

| ALEPH Circolazione - Vers              | ione 23 Catalogo: UVR50 (UVR50) Server: | 31.186.254.1 | 115:6991 Utente: | TREVENZO | l          |            |                        | -      |                        |
|----------------------------------------|-----------------------------------------|--------------|------------------|----------|------------|------------|------------------------|--------|------------------------|
| ALEPH Visualizza Utenti                | Copie Circolazione Richieste Report     | *Servizi A   | auto 🚺           |          |            |            |                        |        | [2] aa                 |
|                                        |                                         |              |                  |          |            |            |                        |        | &¥                     |
|                                        | 🔷 Anteprima di stampa                   |              |                  | -        |            | ×          |                        |        |                        |
| Amministrazione                        | 05/10/2016                              |              |                  |          |            | ^          |                        |        |                        |
| E Task Manager                         | hold-requests-report-00                 |              |                  |          |            |            |                        |        | <u>P</u> ulisci filtri |
| -[J] Lista file                        |                                         |              |                  |          |            | -          | Dimensione             |        |                        |
| -[A] Batch Log                         | Repo                                    | ort Preno    | tazioni          |          |            |            | 11022                  | ^      |                        |
| [Q] Coua Bacci<br>[D] Daemon di stampa | [                                       | ID           |                  |          | Data       | -1         |                        |        | <u>E</u> limina        |
| [F] Carica/Scarica file                | Bib Info                                | Utente       | Nome Utente      | Barcode  | Richiesta  |            |                        |        | Ri <u>n</u> omina      |
| E [C] Lista dei Corsi                  | Legrenzi, Paolo                         |              |                  |          |            | -          |                        |        | <u>S</u> tampa         |
| [L] Lista documenti cor                | Paolo Legrenzi, Armando Massarenti      | ND1326       | TREVENZOLI       | 43351022 | 05/10/2016 |            |                        |        | Refresh                |
|                                        | Milano : Raffaello Cortina, 2015        |              | SILVIA           |          |            |            |                        |        |                        |
|                                        | 1                                       |              |                  |          |            | _          |                        |        |                        |
|                                        |                                         |              |                  |          |            |            |                        | $\sim$ |                        |
|                                        |                                         |              |                  |          |            |            |                        |        |                        |
|                                        |                                         |              |                  |          |            | _          | Dimonsiono             |        |                        |
|                                        |                                         |              |                  |          |            | _          | 10767                  | ^      |                        |
|                                        |                                         |              |                  |          |            |            | 0                      |        |                        |
|                                        | Stampa                                  | Chiudi       | Chiudi A         | All      |            |            | 131488                 |        |                        |
|                                        |                                         | 03/1         | .0/ 10           |          | 12.34      |            | 0                      |        |                        |
|                                        | lista_utenti_bloccoglobale              | 05/1         | .0/16            |          | 12:1/      |            | 356348                 | ~      |                        |
|                                        | Configurazione di starr Anteprima       |              | •                |          |            | Odina per: | Data / ora discendente | -      |                        |
|                                        | Tipo Setup: Stampa                      |              | -                |          |            |            |                        |        |                        |
|                                        | Setup stampar                           | 1            |                  |          |            |            |                        |        |                        |
| < 2                                    |                                         | 1            |                  |          |            |            |                        |        |                        |
| • 0 0                                  |                                         |              |                  |          |            |            | S 🖉 🛃                  | 😨 🔳 💲  | 🔺 🏦 🚔 🔀                |

## Stampare il report

Una volta verificati i dati sull'anteprima, cliccare su Stampa.

# Salvare il report

Se si preferisce ricavare un file dell'estrazione:

- cliccare con il tasto destro del mouse sulla finestra di Anteprima di stampa
- scegliere l'opzione Seleziona tutto
- cliccare di nuovo con il tasto destro del mouse sulla finestra

- scegliere l'opzione Copia -
- aprire il programma di videoscrittura (es. Word) o di elaborazione fogli di calcolo (es. Excel) cliccare con il tasto destro del mouse in un documento vuoto \_
- -
- scegliere l'opzione Incolla \_

A questo punto si avrà un nuovo documento con il contenuto dell'estrazione; aggiungere la numerazione delle pagine e salvare con nome il file.

## **REPORT RICHIESTE SCADUTE (cir-17)**

Permette di identificare, creare un report (lista) ed eventualmente eliminare in automatico dal server le prenotazioni scadute (ossia, richieste di prenotazioni per le quali l'Ultima data di interesse è già trascorsa).

Attenzione! Non lanciare estrazioni poco prima di un qualsiasi fermo Aleph segnalato preventivamente dal SAB.

Attenzione! Evitare di lanciare la procedura su tutte le biblioteche, altrimenti si rischia che il file prodotto diventi ingestibile a causa della pesantezza, e si rischia anche di rallentare il lavoro di tutti nella base amministrativa.

#### Procedura di creazione del report

Accedere alla GUI di Aleph con la propria password personale. →<u>NOTA BENE</u>: se la password non permette di visualizzare il menu Servizi e lavorare sul Task manager, rivolgersi al SAB per l'abilitazione a queste funzionalità.

Aprire il modulo **Circolazione** Cliccare nel menu in alto alla voce **\*Servizi** Evidenziare la voce **Report** Selezionare la voce **Report / Elimina richieste scadute (cir-17)** 

Si apre la seguente finestra ove immettere i dati per l'estrazione:

| ALEPH Circolazione - Versione 23 Catalogo: UV                                                                                                    | R50 (UVR50) Serve                                                                                                    | er: 31.186.254.115:6991 Utente: TREVENZOLI                                                                                                    |                                                                    |                                                                                                | _        |                                                           | $\times$    |
|----------------------------------------------------------------------------------------------------|----------------------------------------------------------------------------------------------------|----------------------------------------------------------------------------------------------------|--------------------------------------------------------------------|------------------------------------------------------------------------------------------------|----------|-----------------------------------------------------------|-------------|
| ALEPH Visualizza Utenti Copie Circolazione                                                                                                    | Report / Elimina                                                                                                    | Richieste Scadute (cir-17) - UVR50 —                                                                                                    |                                                                    |                                                                                                |          |                                                           | <u>ମ</u> ୩୨ |
|                                                                                                    | * File di Output                                                                                                    | cir17_istr                                                                                                    | Esegui                                                             |                                                                                                |          |                                                           | ă 🗉         |
| Image: State State Sta | Sottobiblioteca<br>Status Copia<br>Includi solo Copie<br>Attualmente in<br>Status Utente<br>Cancella<br>Prenotazinni<br>Ordina Report per<br>Formato del Report<br>Ora di esecuzione:<br>Alle ore:<br>Database:<br>ID di stampa:<br>Report Lingua:<br>Y | Accademia B.A. Cignaroli Accademia B.A. Cignaroli Bibl. Economia Vicenza Centro Linguistico d'Ateneo Dip. di biotecnologie Bibl. economica Santa Marta  Tutti  Tutti  Si No Tutti Si No Collocazione  Tem Barcode   Call Number   Subibrary   Requester Name/ID   Curre  Qogoi   UVR50    V | Vedi storico<br>Cancella<br>Aluto<br>Aggiungi<br>Storico<br>Online | Dimensione<br>Dimensione<br>0<br>131514<br>0<br>663930<br>3085022<br>~<br>Ta / ora discendente | ×        | Pulsci filtri<br>Elimina<br>Rigomina<br>Stampa<br>Refresh |             |
|                                                                                                    |                                                                                                    |                                                                                                    |                                                                    |                                                                                                | <b>1</b> |                                                           | <br>3 x     |
|                                                                                                    |                                                                                                    |                                                                                                    |                                                                    |                                                                                                | -        |                                                           |             |

 $\rightarrow$  Cliccando il tasto **Aiuto** è possibile consultare una pagina di aiuto che si può anche stampare.

→ Cliccando il tasto **Vedi Storico** è possibile visualizzare l'elenco delle procedure effettuate precedentemente sulla GUI, aprirle nella finestra precompilata e riutilizzarle (modificando, se necessario, solo alcuni campi).

→ Selezionare sempre l'opzione **Aggiungi Storico**, che si trova a destra sotto i tasti, per salvare lo storico delle procedure effettuate.

## Selezionare e/o compilare

- File di Output: immettere nome significativo

→ <u>NOTA BENE</u>: i nomi dei file di output devono essere inseriti in minuscolo, senza spazi o caratteri speciali eccetto underscore (trattino basso \_) e/o il trattino (-)

- Sottobiblioteca
- Cancella prenotazioni correnti (<u>No</u> se si vuole produrre solo il report, cioè la semplice lista;
   <u>Sì</u> se si vuole produrre il report e contemporaneamente, in automatico, cancellare da Aleph le prenotazioni scadute). Il SAB per sicurezza suggerisce di usare <u>No</u> e quindi di procedere poi manualmente a cancellare le richieste (v. istruzioni nell'ultimo paragrafo)
- **Ordina report per** (si può scegliere tra: Collocazione, Nome utente richiedente, ID utente richiedente, Data richiesta, Limite validità richiesta).

Non modificare altro: per tutti gli altri campi, vanno bene i dati precompilati dal sistema.

Terminata la compilazione, cliccare su **Esegui**. Il sistema avverte che la procedura è stata inserita in coda rispetto ad altre procedure lanciate.

#### Recupero e stampa del report

Dal **Task Manager** selezionare **[A] Batch Log**: il sistema avverte quando la procedura è terminata. La procedura dovrebbe terminare in pochi minuti.

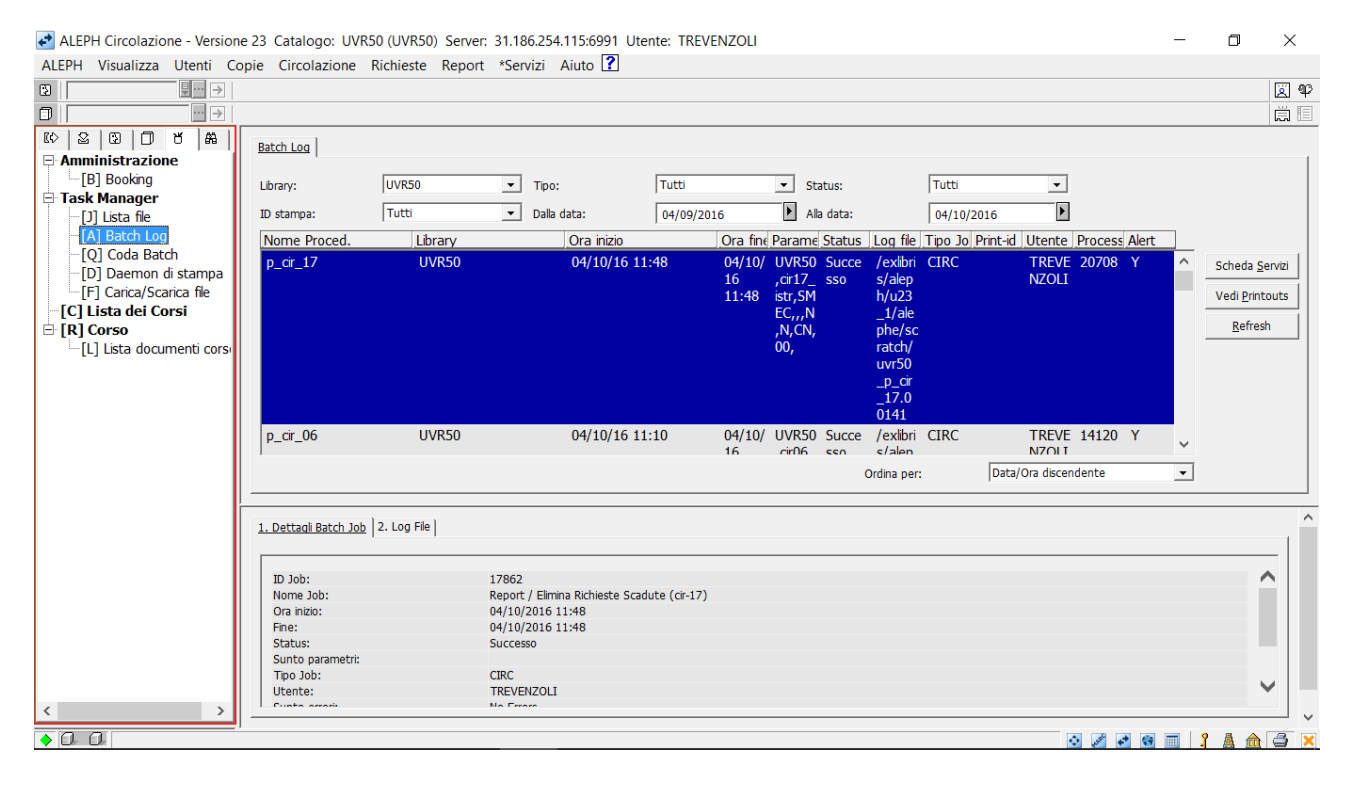

Una volta verificato che è finita, passare alla sezione **[J] Lista file**. Viene identificata la procedura nel pannello inferiore della finestra (pannello che mostra i file su server). Selezionare il file e cliccare sulla freccetta nera che sta tra i due pannelli.

Compare la finestra Copia il file remoto nella directory locale: cliccare OK.

|                          |                              |                        |                       |       |            |                        |        | 2                      | ] ۹ |
|--------------------------|------------------------------|------------------------|-----------------------|-------|------------|------------------------|--------|------------------------|-----|
|                          |                              |                        |                       |       |            |                        |        | L.                     | 1   |
|                          | Lista File                   |                        |                       |       |            |                        |        |                        |     |
| -[B] Booking             |                              |                        |                       |       |            |                        |        |                        |     |
| E Task Manager           | Library JUVR:                | 0                      | <b>-</b>              |       |            |                        |        | <u>P</u> ulisci filtri |     |
| [J] Lista file           | Nome locale                  | Data                   |                       | Ora   |            | Dimensione             |        |                        |     |
| [A] Batch Log            |                              |                        |                       |       |            |                        | ^      |                        |     |
| -[Q] Coda Batch          |                              |                        |                       |       |            |                        |        | Elimina                |     |
| [D] Daemon di stampa     |                              |                        |                       |       |            |                        |        |                        | =   |
| [] Calica/Scalica lie    |                              |                        |                       |       |            |                        |        | Ri <u>n</u> omina      |     |
| E [R] Corso              |                              | Copia il file remoto n | ella directory locale |       | ×          |                        |        | <u>S</u> tampa         |     |
| [L] Lista documenti cors |                              |                        |                       |       |            |                        | Ĩ      | Refresh                | 1   |
|                          |                              | Nome file remoto:      | cir17_istr            |       | ОК         |                        | -      | Benegu                 |     |
|                          |                              | Nome file locale:      | and 7 inte            |       | Cancella   |                        |        |                        |     |
|                          |                              | Nome his locale.       |                       |       | Calicella  |                        |        |                        |     |
|                          |                              |                        |                       |       | Aiuto      |                        | $\sim$ |                        |     |
|                          |                              |                        |                       |       |            |                        |        |                        |     |
|                          | Nome remoto                  | Data                   |                       | Ora   |            | Dimensione             |        |                        |     |
|                          | cir17_istr                   | 04/10                  | /16                   | 11:48 | 3          | 8951                   | ^      |                        |     |
|                          | cir06 bm let                 | 04/10                  | /16                   | 11:10 | )          | 0                      |        |                        |     |
|                          | cir06_bm                     | 04/10                  | /16                   | 11:10 | )          | 131514                 |        |                        |     |
|                          | cir_06_claim                 | 04/10                  | /16                   | 11:10 | )          | 0                      |        |                        |     |
|                          | cir05_bm_lau                 | 04/10                  | /16                   | 10:33 | }          | 663930                 |        |                        |     |
|                          | stor las bas                 | 04/40                  | 140                   | 10.00 | •          | 2005022                | *      |                        |     |
|                          | Configurazione di starr Ante | prima                  | •                     |       | Odina per: | Data / ora discendente | -      |                        |     |
|                          | Tipo Setup: Stam             | pa                     | <b>*</b>              |       |            |                        |        |                        |     |
|                          |                              |                        |                       |       |            |                        |        |                        |     |
| < >                      | Setup stampa:                | Ť                      |                       |       |            |                        |        |                        |     |

Cliccare sul nome del file che ora è presente nel pannello superiore (pannello che mostra i file scaricati nella singola GUI).

Cliccare su Stampa per aprire il report (deve essere presente Anteprima nel menu a tendina Configurazione di stampa che si trova in basso a sinistra).

| ALEPH Circolazione - Versi                                                                                                    | ione 23 Catalo              | go: UVR50 (UVF      | (50) Server: 31.186.254        | .115:6991 Utente:     | TREVEN       | ZOLI                   |            |                        | -      |                   |  |  |  |  |
|----------------------------------------------------------------------------------------------------|-----------------------------|---------------------|--------------------------------|-----------------------|--------------|------------------------|------------|------------------------|--------|-------------------|--|--|--|--|
| ALEPH Visualizza Utenti                                                                                                    | Copie Circol                | lazione Richies     | te Report "Servizi             | Aiuto 🔝               |              |                        |            |                        |        | 17 AB             |  |  |  |  |
|                                                                                                    | ] ]                         |                     |                                |                       |              |                        | _          |                        |        |                   |  |  |  |  |
|                                                                                                    | 🔷 Anteprima                 | a di stampa         |                                |                       | -            |                        | ×          |                        |        |                   |  |  |  |  |
| Amministrazione     [B] Booking                                                                                                    | 04/10/2016<br>lapsed-holds- | -00                 |                                |                       |              |                        | ^          |                        |        | Pulisci filtri    |  |  |  |  |
| -[1] Lista file                                                                                                    | Dimensione                  |                     |                                |                       |              |                        |            |                        |        |                   |  |  |  |  |
| Classifier      Classifier      Classifie |                             |                     |                                |                       |              |                        |            |                        |        |                   |  |  |  |  |
| [D] Daemon di stampa<br>[F] Carica/Scarica file                                                                                                    | Barcode<br>Copia            | Collocazione        | Sottobiblioteca                | ID/Nome Utente        | ID<br>Utente | Data Fine<br>Richiesta |            |                        |        | Ri <u>n</u> omina |  |  |  |  |
| [C] Lista dei Corsi     [R] Corso     [L] Lista documenti cor                                                                                                    | 41159194                    | SMEC 400 C<br>112   | Bibl. economica Santa<br>Marta | SPITALERI<br>GIUSEPPE | ID246        | 26/06/2016             |            |                        | [      | <u>S</u> tampa    |  |  |  |  |
|                                                                                                    |                             |                     |                                |                       |              |                        |            |                        |        | Refresh           |  |  |  |  |
|                                                                                                    |                             |                     |                                |                       |              |                        |            |                        |        |                   |  |  |  |  |
|                                                                                                    |                             |                     |                                |                       |              |                        |            |                        | $\sim$ |                   |  |  |  |  |
|                                                                                                    |                             |                     |                                |                       |              |                        |            |                        |        |                   |  |  |  |  |
|                                                                                                    |                             |                     |                                |                       |              |                        |            | Dimensione             |        |                   |  |  |  |  |
|                                                                                                    |                             |                     |                                |                       |              |                        | $\sim$     | 8951                   | ^      |                   |  |  |  |  |
|                                                                                                    |                             |                     |                                | 1                     |              |                        |            | 0                      |        |                   |  |  |  |  |
|                                                                                                    |                             | St                  | chiudi                         | Chiudi                | All          |                        |            | 131514                 |        |                   |  |  |  |  |
|                                                                                                    | cir_05_br                   | m lau               | 04/                            | (10/16                |              | 10.33                  |            | 663930                 |        |                   |  |  |  |  |
|                                                                                                    |                             |                     | 04                             | 10/10                 |              | 10.00                  |            | 2005022                | ~      |                   |  |  |  |  |
|                                                                                                    | Configurazi                 | ione di starr Anter | prima                          | -                     |              |                        | Odina per: | Data / ora discendente | -      |                   |  |  |  |  |
|                                                                                                    | Tipo Setup                  | p: Stamp            | 08                             | -                     |              |                        |            |                        |        |                   |  |  |  |  |
|                                                                                                    | Sotup stan                  |                     |                                |                       |              |                        |            |                        |        |                   |  |  |  |  |
| < >>                                                                                                    | - Secup Stall               | iipa. ji            |                                |                       |              |                        |            |                        |        |                   |  |  |  |  |
| •00                                                                                                    |                             |                     |                                |                       |              |                        |            | 0 d d                  | 🐼 🔳 🤱  | 💧 🏦 🚔 🗙           |  |  |  |  |

## Stampare il report

Una volta verificati i dati sull'anteprima, cliccare su Stampa.

# Salvare il report

Se si preferisce ricavare un file dell'estrazione:

- cliccare con il tasto destro del mouse sulla finestra di Anteprima di stampa
- scegliere l'opzione Seleziona tutto
- cliccare di nuovo con il tasto destro del mouse sulla finestra

- scegliere l'opzione Copia
- aprire il programma di videoscrittura (es. Word) o di elaborazione fogli di calcolo (es. Excel)
- cliccare con il tasto destro del mouse in un documento vuoto
- scegliere l'opzione **Incolla**

A questo punto si avrà un nuovo documento con il contenuto dell'estrazione; aggiungere la numerazione delle pagine e salvare con nome il file.

#### Cancellazione manuale delle richieste di prenotazione scadute

Come accennato sopra, se nel campo **Cancella prenotazioni correnti** si era selezionato **No**, si tratterà ora di cancellare – una alla volta – le richieste di prenotazione estratte.

In GUI Circolazione, andare nel menu in alto Richieste  $\rightarrow$  Richieste prenotazioni  $\rightarrow$  Cancella singola prenotazione per Barcode (i barcode delle copie in questione sono indicati nella prima colonna del report derivato dalla cir-17; si può, dunque, fare copia-incolla).

Nel caso cancellando singolarmente una richiesta di prenotazione scaduta appaia la finestra di avviso **Lista copie. Non ci sono prenotazioni per la copia: [barcode]**, ignorarla e cliccare OK: la prenotazione in questione dovrebbe comunque essere stata eliminata. Se ci sono problemi contattate il SAB.

# **REPORT DEL LOG CIRCOLAZIONE (cir-21)**

Produce un report (lista) con gli eventi registrati nel Log della Circolazione per un certo periodo di tempo, con la possibilità di chiedere solo quelli attribuibili a un certo utente staff. Risulta utile alle biblioteche che hanno bisogno di controllare l'operato degli studenti 150 ore. In particolare, nelle biblioteche dove si utilizza la modalità "Circolazione veloce", grazie a questa procedura i bibliotecari potranno avere un report (lista) che permette di scoprire se per errore sono stati fatti prestiti o restituzioni di copie di altre biblioteche. Il report registra le operazioni 'Prestito Self Check' e 'Rinnovo Self Check', con operatore SELFCHECK; vengono visualizzati anche gli invii delle lettere ci cortesia (cir-10) e di sollecito (cir-51). Nel caso delle lettere di sollecito, viene visualizzato anche il numero della lettera inviata, delle 4 previste.

Attenzione! Non lanciare estrazioni poco prima di un qualsiasi fermo Aleph segnalato preventivamente dal SAB.

Attenzione! Evitare di lanciare la procedura su tutte le biblioteche, altrimenti si rischia che il file prodotto diventi ingestibile a causa della pesantezza, e si rischia anche di rallentare il lavoro di tutti nella base amministrativa.

#### Procedura di creazione del report

Accedere alla GUI di Aleph con la propria password personale. →<u>NOTA BENE</u>: se la password non permette di visualizzare il menu Servizi e lavorare sul Task manager, rivolgersi al SAB per l'abilitazione a queste funzionalità.

Aprire il modulo **Circolazione** Cliccare nel menu in alto alla voce \***Servizi** Evidenziare la voce **Report** Selezionare la voce **Report del Log della Circolazione (cir-21)** 

Si apre la seguente finestra ove immettere i dati per l'estrazione:

| ALEDIA AGazaliana Albandi Cania Cincelationa |              |                                       |                        |
|----------------------------------------------|--------------|---------------------------------------|------------------------|
| * File di output istr_cir21                  | Esegui ^     |                                       |                        |
| Dala data 20/09/2016                         | Vedi storico |                                       | e u v                  |
| K ≥ 0 0 K A Lista Fie Dal'ora 00:00          | Cancella     |                                       |                        |
| Alla data 28/09/2016                         | Aiuto        | _                                     |                        |
| Task Manager                                 | Aggiungi     |                                       | <u>P</u> ulisci filtri |
| -[J] Lista file                              | - Storico    | 2imensione                            |                        |
| -[Q] Coda Batch                              |              |                                       | Elimina                |
| ED Daemon di stampa     Finzi     Finzi      |              |                                       | Rinomina               |
| EC] Lista dei Corsi                          |              |                                       | Stampa                 |
| L] Lista documenti corsi                     | ~            |                                       | Bofrach                |
| Sovrascrivi solo gli C Si<br>eventi 2        |              |                                       | Kenesn                 |
| © No                                         |              |                                       |                        |
| Azione 🔽 Tutti                               | ^            | ~                                     |                        |
| Log Nota Prestito                            |              |                                       |                        |
| Nome remoto                                  |              | Dimensione                            |                        |
| 20160928aut_d Prestito Offline               | ~            | 778300 ^                              |                        |
| TEST_CIR_17 staff ARMENTANO                  |              | 101261                                |                        |
| istr_cir21_v23                               |              | 30141478                              |                        |
|                                              |              | 534 V                                 |                        |
| Configurazione di sta<br>Alla ore:           |              | ta / ora discendente 🗨                |                        |
| Tipo Setup:                                  |              |                                       |                        |
| Setup stampa: UVR50 -                        | ~            |                                       |                        |
|                                              |              | · · · · · · · · · · · · · · · · · · · |                        |

→ Cliccando il tasto Aiuto è possibile consultare una pagina di aiuto che si può anche stampare.

→ Cliccando il tasto **Vedi Storico** è possibile visualizzare l'elenco delle procedure effettuate precedentemente sulla GUI, aprirle nella finestra precompilata e riutilizzarle (modificando, se necessario, solo alcuni campi).

→ Selezionare sempre l'opzione **Aggiungi Storico**, che si trova a destra sotto i tasti, per salvare lo storico delle procedure effettuate.

#### Selezionare e/o compilare

- File di output: immettere un nome significativo
   →NOTA BENE: i nomi dei file di output devono essere inseriti in minuscolo, senza spazi o caratteri speciali eccetto underscore (trattino basso \_) e/o il trattino (-).
- **Dalla data**: inserire una data, facendo attenzione a non impostare un intervallo di tempo troppo ampio (massimo 15/20 giorni): se risulta un file molto pesante, non sarà possibile aprirlo e si rischierà di intasare la base amministrativa
- Dall'ora: lasciare il default che è 00:00
- Alla data: lasciare la data che viene selezionata per default
- All'ora: lasciare il default che è 23:59 ossia l'ultimo minuto della giornata
- Sottobiblioteca: utilizzare Tutti se si vuole controllare la situazione completa (copie di qualsiasi biblioteca coinvolte nelle transazioni di circolazione) oppure una o più sottobiblioteche (se si desidera un report più mirato o si sa già che sono stati fatti errori e si vogliono avere i dettagli, ad esempio, del prestito di una copia BF effettuata da uno studente 150 ore in servizio a EDU)
- Sovrascrivi solo gli eventi: lasciare il default ossia No
- Azione: lasciare il default Tutti oppure selezionare una o più azioni (ad esempio, quelle relative al Self check)
- **Staff**: inserire ad esempio il nome utente dell'account GUI dello studente 150 ore (es. 150CASTE), utente di cui si vuole recuperare il log delle operazioni di circolazione nell'intervallo temporale scelto; lasciare vuoto per dire 'Tutti gli utenti staff'

Non modificare altro: per tutti gli altri campi, vanno bene i dati precompilati dal sistema.

Terminata la compilazione, cliccare su **Esegui**. Il sistema avverte che la procedura è stata inserita in coda rispetto ad altre procedure lanciate.

#### Recupero e stampa del report

Dal **Task Manager** selezionare **[A] Batch Log**: il sistema avverte quando la procedura è terminata. La procedura dovrebbe terminare in pochi minuti.

| ALEFTI CITCOIAZIONE - VEISIO | ne 25 Catalogo: UVI    | NOU (UVNOU) Server: | 51.100.254.115.0991        | otente: TREVENZOLI |                             |                  |                         |        | U                  |         |
|------------------------------|------------------------|---------------------|----------------------------|--------------------|-----------------------------|------------------|-------------------------|--------|--------------------|---------|
| EPH Visualizza Utenti        | Copie Circolazione     | Richieste Report    | *Servizi Aiuto 🚺           |                    |                             |                  |                         |        |                    |         |
|                              |                        |                     |                            |                    |                             |                  |                         |        |                    | ×       |
| ··· >                        |                        |                     |                            |                    |                             |                  |                         |        |                    | Ë       |
|                              |                        |                     |                            |                    |                             |                  |                         |        |                    |         |
|                              | Batch Log              |                     |                            |                    |                             |                  |                         |        |                    |         |
| Amministrazione              |                        |                     |                            |                    |                             |                  |                         |        |                    |         |
| EB] Booking                  | Library:               | UVR50               | <ul> <li>Tipo:</li> </ul>  | Tutti              | <ul> <li>Status:</li> </ul> | Tutti            | •                       |        |                    |         |
| lask Manager                 | TD stampar             | Tutti               | Dalla datar                | 05/00/2016         |                             | 05/10            | /2016                   |        |                    |         |
| [J] Lista file               | ito scampa.            | Juco                | - Dalla Gata.              | 05/09/2010         | Alla uaca.                  | 05/10            | /2016                   |        |                    |         |
| [A] Batch Log                | Nome Proced.           | Library             | Ora inizio                 | Ora fi             | ne Parame Status            | Log file Tipo Jo | Print-id Utente Process | Alert  |                    |         |
| [Q] Coda Batch               | p_cir_21               | UVR50               | 05/10/16                   | 10:04 05/10        | / UVR50 Succe               | /exlibri CIRC    | TREVE 13586             | Υ ^    | Scheda S           | Servizi |
| [D] Daemon di stampa         |                        |                     |                            | 16                 | ,istr_ci sso                | s/alep           | NZOLI                   |        |                    |         |
| [F] Carica/Scarica file      |                        |                     |                            | 10:04              | r21,,2                      | h/u23            |                         |        | Vedi <u>P</u> rint | touts   |
| [C] Lista dei Corsi          |                        |                     |                            |                    | 01609                       | _1/ale           |                         |        | Pofror             | ch      |
| [R] Corso                    |                        |                     |                            |                    | 20,20                       | phe/sc           |                         |        | Venes              | 511     |
| [L] Lista documenti cors     |                        |                     |                            |                    | 16092                       | ratch/           |                         |        |                    |         |
|                              |                        |                     |                            |                    | 8,000                       | uvr50            |                         |        |                    |         |
|                              |                        |                     |                            |                    |                             | _p_u             |                         |        |                    |         |
|                              |                        |                     |                            |                    | RMEN                        | 0150             |                         |        |                    |         |
|                              |                        |                     |                            |                    | TANO                        | 0150             |                         |        |                    |         |
|                              |                        |                     |                            |                    | .00.                        |                  |                         | $\sim$ |                    |         |
|                              |                        |                     |                            |                    |                             | Ordina a su      | Data/Ora discondente    |        |                    |         |
|                              |                        |                     |                            |                    |                             | Ordina per:      | Data/Ora discendence    | •      |                    |         |
|                              |                        |                     |                            |                    |                             |                  |                         |        |                    |         |
|                              | 1. Dottogli Rotch Jol  | 2 Log File          |                            |                    |                             |                  |                         |        |                    |         |
|                              | 1. Dectaqii Batcii Joi |                     |                            |                    |                             |                  |                         |        |                    |         |
|                              |                        |                     |                            |                    |                             |                  |                         |        |                    | -       |
|                              | ID Job:                | 17875               |                            |                    |                             |                  |                         |        | ,                  | ~       |
|                              | Nome Job:              | Report              | del log della Circolazione | (cir-21)           |                             |                  |                         |        |                    |         |
|                              | Ora inizio:            | 05/10/              | 2016 10:04                 |                    |                             |                  |                         |        |                    |         |
|                              | Fine:                  | 05/10/              | 2016 10:04                 |                    |                             |                  |                         |        |                    |         |
|                              | Status:                | Succes              | iso                        |                    |                             |                  |                         |        |                    |         |
|                              | Sunto parametri:       |                     |                            |                    |                             |                  |                         |        |                    |         |
|                              | Tipo Job:              | CIRC                | 17017                      |                    |                             |                  |                         |        |                    |         |
|                              | Otente:                | IREVE<br>No Em      | NZOLI                      |                    |                             |                  |                         |        |                    | *       |
|                              |                        |                     |                            |                    |                             |                  |                         |        |                    | _       |

Una volta verificato che è finita, passare alla sezione [J] Lista file. Viene identificata la procedura nel pannello inferiore della finestra (pannello che mostra i file su server). Selezionare il file e

| ALEPH Circolazione - Versione 23 Catalo | ogo: UVR50 (UVR50) Server: 31.186.254. | 115:6991 Utente: TREVENZOLI |            |                        | -       | ٥                     | $\times$   |
|-----------------------------------------|----------------------------------------|-----------------------------|------------|------------------------|---------|-----------------------|------------|
| ALEPH Visualizza Utenti Copie Circol    | plazione Richieste Report *Servizi A   | Aiuto [                     |            |                        |         |                       | [77] ea    |
|                                         |                                        |                             |            |                        |         |                       | 의 박<br>    |
|                                         |                                        |                             |            |                        |         |                       | 티티         |
| Amministrazione                         |                                        |                             |            |                        |         |                       |            |
| [B] Booking                             | Lunoso.                                |                             |            |                        |         |                       |            |
| E Task Manager                          | JUVRSU                                 | <u>·</u>                    |            |                        |         | <u>P</u> ulisci filti | .ri        |
| -[J] Lista file Nome lo                 | locale Data                            | Ora                         |            | Dimensione             |         |                       |            |
| [A] Batch Log                           |                                        |                             |            |                        | ^       |                       |            |
| [Q] Coda Batch                          |                                        |                             |            |                        | Γ       | Elimina               |            |
| [D] Daemon di stampa                    |                                        |                             |            |                        | L       | _                     |            |
| [C] Lista dei Corsi                     |                                        |                             |            |                        | _       | Ri <u>n</u> omina     | 3          |
| E [R] Corso                             | Copia il file remoto                   | o nella directory locale    | ×          |                        |         | <u>S</u> tampa        |            |
| [L] Lista documenti cors                |                                        |                             |            |                        |         | Refresh               |            |
|                                         | Nome file remoto:                      | istr_cir21                  | ОК         |                        | -       | _                     |            |
|                                         | Nome file locale:                      | istr. cir21                 | Cancella   |                        |         |                       |            |
|                                         |                                        |                             |            |                        |         |                       |            |
|                                         |                                        |                             | Aiuto      |                        | $\sim$  |                       |            |
|                                         |                                        |                             |            |                        |         |                       |            |
| Nome n                                  | remoto Data                            | a Ora                       |            | Dimensione             |         |                       |            |
| istr_cir2                               | 21 05/1                                | 10/16 10:0                  | 4          | 404255                 | ^       |                       |            |
| 3M_tes                                  | st 05/1                                | 10/16 09:5                  | 0          | 15                     |         |                       |            |
| 201610                                  | 004aut_cir_10.courtesy 04/1            | 10/16 20:2                  | 1          | 0                      |         |                       |            |
| 201610                                  | 004aut_cir_51.overduestipo03 04/1      | 10/16 20:1                  | 9          | 67732                  |         |                       |            |
| 201610                                  | 004aut_cir_51.overdues 04/1            | 10/16 20:1                  | 7          | 241742                 | ~       |                       |            |
| 1105                                    | F :                                    | 10/4/ 10.0                  | 7          |                        |         |                       |            |
| Configuraz                              | zione di stam   Anteprima              | <b>_</b>                    | Odina per: | Data / ora discendente | •       |                       |            |
| Tipo Setu                               | up: Stampa                             | <b>_</b>                    |            |                        |         |                       |            |
| Setup star                              | ampa:                                  |                             |            |                        |         |                       |            |
| < >>                                    | . ,                                    |                             |            |                        |         |                       |            |
| • 0 0                                   |                                        |                             |            | <ul> <li>Ø</li> </ul>  | III   1 |                       | <u>a</u> 🗙 |

cliccare sulla freccetta nera che sta tra i due pannelli. Compare la finestra Copia il file remoto nella directory locale: cliccare OK.

Cliccare sul nome del file che ora è presente nel pannello superiore (pannello che mostra i file scaricati nella singola GUI).

Cliccare su Stampa per aprire il report (attenzione, controllare che sia presente la voce Anteprima nel menu a tendina Configurazione di stampa che si trova in basso a sinistra).

| AL EDI     | EPH Cir                                                      | rcolazione -                                                                                                    | - Version       | ne 23 Cat        | talogo: UV              | R50 (UVR50) Serv                      | er: 31.186.25    | 4.115:69          | 91 Uter      | te: TREVENZOL         | I          |       |         |                      |                   | -                         | 0                | ×                 |
|------------|--------------------------------------------------------------|----------------------------------------------------------------------------------------------------|-----------------|------------------|-------------------------|---------------------------------------|------------------|-------------------|--------------|-----------------------|------------|-------|---------|----------------------|-------------------|---------------------------|------------------|-------------------|
|            | H VISU                                                       |                                                                                                    | enti Co<br>⊡∋∣  |                  | rcolazione              | kichieste kepo                        | ort "Servizi     | Aluto             |              |                       |            |       |         |                      |                   |                           |                  | <b>≥</b> ♥<br>≓ = |
| Ľ≎<br>⊟-Ar | ∑⊥⊡<br>nm 🧇<br>-[B                                           | א ודו ו<br>Anteprim                                                                                                    | a di stan       | npa              |                         |                                       |                  |                   |              |                       |            |       |         |                      |                   | - 1                       | -                | <                 |
| E-Ta       | <b>sk</b> 05<br>[J] cir                                      | 5/10/2016<br>rc-log-repor                                                                                                    | t-00            |                  |                         |                                       |                  |                   |              |                       |            |       |         |                      |                   |                           |                  | ^"                |
| [C         | -[Q<br>-[D<br>-[F Sc<br>-[F C Al<br>-[L] Al<br>-[L] Al<br>Sc | Sottobiblioteca:     TUTTE       Dalla Data:     20/09/2016       Alla Data     28/09/2016       Alle Ore:     23:59       Solo Ignora:     No       Utente Staff:     ARMENTANO       Dettagli Transazione Logger Circolazione |                 |                  |                         |                                       |                  | Repor             | rt Log       | ger Circola           | zione      |       |         |                      |                   |                           |                  | 2                 |
|            |                                                              | D Utente:                                                                                                    | No              | ome:             | N.<br>Prestiti:         | Titolo Doc:                           | N.<br>Documenti: | Seq.<br>Copia:    | ld<br>Cassa: | Nome<br>Catalogatore: | Data:      | Ora:  | Ignora: | Testo:               | Barcode<br>Copia: | Sottobiblioteca<br>Copia: | Somma<br>Pagata: |                   |
|            | E                                                            | BF9998                                                                                                    | BIANCH<br>DIEGO | IINI             | 658725                  | Les^portraits<br>grecs                | 331523           | 1.0               |              | ARMENTANO             | 20/09/2016 | 12:54 | No      | Prestito<br>Regolare | 66950196          | Frinzi                    | 0.00             |                   |
|            | E                                                            | BF9998                                                                                                    | BIANCH<br>DIEGO | IINI             | 658726                  | Osservazioni sul<br>"trono di Boston" | 331376           | 1.0               |              | ARMENTANO             | 20/09/2016 | 12:54 | No      | Prestito<br>Regolare | 66897194          | Frinzi                    | 0.00             | $\checkmark$      |
|            |                                                              |                                                                                                    |                 |                  |                         | Stampa                                | ]                |                   |              | Chiudi                |            |       |         | Chiudi All           |                   |                           |                  |                   |
|            |                                                              |                                                                                                    |                 | Config<br>Tipo S | urazione di st<br>etup: | am Anteprima<br>Stampa                | ~ )<br>_ )       | V10/14C<br>▼<br>▼ | ]            |                       | 40.07      | Odi   | na per: | Data /               | ora discende      | nte _                     | •                |                   |
| <          | 0                                                            |                                                                                                    | >               |                  |                         | ,                                     |                  |                   |              |                       |            |       |         |                      | 4                 | ) 🖋 🕫 🕅                   | <b>₽</b> ▲       | <u> </u>          |

Il formato dei dati nel report comprende varie colonne tra le quali ID e nome utente, N. di sistema amministrativo, Nome dell'operatore GUI, Data, Ora, Tipo di transazione, Barcode della copia, Sottobiblioteca della copia.

→ <u>NOTA BENE</u>: riguardo al nome dell'operatore, potrà apparire "WWW-OPAC", "OPAC-API" (rispettivamente per azioni effettuate via OPAC Web e UniVerSe), BATCH (lettere di cortesia e di sollecito inviate in automatico) oppure "SELFCHECK" (per le operazioni registrate da self check). Alcune colonne non interessano in questa sede (es. Numero di prestito); le colonne Id Cassa e Somma Pagata risulteranno sempre vuote.

→ <u>NOTA OPERATIVA</u>: nel caso in cui il report venga effettuato per controllare le operazioni di uno studente 150 ore, se il bibliotecario responsabile notasse anomalie o sviste (prestiti o restituzioni di copie non della sua biblioteca), dovrebbe avvisare l'Ufficio prestito della biblioteca le cui copie sono state erroneamente oggetto di transizioni di circolazione.

#### Stampare il report

Una volta verificati i dati sull'anteprima, cliccare su Stampa.

# Salvare il report

Se si preferisce ricavare un file dell'estrazione:

- cliccare con il tasto destro del mouse sulla finestra di Anteprima di stampa
- scegliere l'opzione Seleziona tutto
- cliccare di nuovo con il tasto destro del mouse sulla finestra
- scegliere l'opzione Copia
- aprire il programma di videoscrittura (es. Word) o di elaborazione fogli di calcolo (es. Excel)
- cliccare con il tasto destro del mouse in un documento vuoto
- scegliere l'opzione Incolla

A questo punto si avrà un nuovo documento con il contenuto dell'estrazione; aggiungere la numerazione delle pagine e salvare con nome il file.

# **REPORT COPIE MANCANTI (ret-item-02)**

Produce un report (lista) delle copie che sono mancanti in quanto registrate come **Scomparse.** La procedura recupera le copie che hanno il codice **MI** nel campo status di processo della copia. Il report include lo stato corrente della copia (incluso l'inventario). La procedura risulta utile alle biblioteche per una verifica periodica sui documenti mancanti.

Attenzione! Non lanciare estrazioni poco prima di un qualsiasi fermo Aleph segnalato preventivamente dal SAB.

Attenzione! Evitare di lanciare la procedura su tutte le biblioteche, altrimenti si rischia che il file prodotto diventi ingestibile a causa della pesantezza, e si rischia anche di rallentare il lavoro di tutti nella base amministrativa.

#### Procedura di creazione del report

Accedere alla GUI di Aleph con la propria password personale. → <u>NOTA BENE</u>: se la password non permette di visualizzare il menu Servizi e lavorare sul Task manager, rivolgersi al SAB per l'abilitazione a queste funzionalità.

Aprire il modulo **Circolazione** Cliccare nel menu in alto sulla voce **\*Servizi** Evidenziare la voce **Copie** Selezionare la voce **Report copie mancanti (ret-item-02)** 

Si apre la seguente finestra nella quale immettere i dati per l'estrazione:

| ALEPH Circolazione - Version                                                                                                    | ne 23 Catalogo: UVR50 (UVR50) Server: 31.186.254.115:6991 Utente: TREVENZOLI                                                                                                    | — c    |              |
|----------------------------------------------------------------------------------------------------|----------------------------------------------------------------------------------------------------|--------|--------------|
| ALEPH Visualizza Utenti Co                                                                                                    | opie Circolazione Richieste Report *Servizi Aiuto 🛿                                                                                                    |        |              |
| E >                                                                                                    |                                                                                                    |        | 🛛 🍄          |
|                                                                                                    |                                                                                                    |        | ë 🗉          |
| Image: Constraint of the second second secon | I.Ricerca avanzata       Report copie mancanti (ret-item-02) - UVR50       -       X         I.Ricerca avanzata       Centro Documentazione Europea       X         Base:       Bbl.iscienze dell'educazione       Esegui         Vedi storico       Cancela         Bbl.iscienze di Filosofia       Vedi storico         Cancela       Aiuto         M.Busch Dpi. Durgue Lett.stran.       Vedi storico         Cancela       Aiuto         Includi Inventario       V         Tutti i campi       Includi Storico copie         Formato del Report       Inventario   Numero Doc.  Sequenza di copia   Sottobib.   Barcode   •         Orla di esecuzione:       Oggi         N. record       N. record |        | itampa/Invia |
|                                                                                                    |                                                                                                    |        | Carica       |
|                                                                                                    |                                                                                                    | _      |              |
|                                                                                                    |                                                                                                    | _      | ⊻isualizza   |
|                                                                                                    |                                                                                                    | $\sim$ |              |
|                                                                                                    |                                                                                                    |        |              |
|                                                                                                    |                                                                                                    | 🏭 🥇 🖉  | ) 🧰 🖨 🔀      |

→ Cliccando il tasto Aiuto è possibile consultare una pagina di aiuto che si può anche stampare.

→ Cliccando il tasto **Vedi Storico** è possibile visualizzare l'elenco delle procedure effettuate precedentemente sulla GUI, aprirle nella finestra precompilata e riutilizzarle (modificando, se necessario, solo alcuni campi).

→ Selezionare sempre l'opzione **Aggiungi Storico**, che si trova a destra sotto i tasti, per salvare lo storico delle procedure effettuate.

### Selezionare e/o compilare

- Sottobiblioteca
- File di Output: immettere un nome significativo

→ NOTA BENE: i nomi dei file di output devono essere inseriti in minuscolo, senza spazi o caratteri speciali eccetto underscore (trattino basso \_) e/o il trattino (-)

Non modificare altro; cliccare su **Esegui**. Il sistema avverte che la procedura è stata inserita in coda rispetto ad altre procedure lanciate.

#### Recupero e stampa del report

Dal **Task Manager** selezionare **[A] Batch Log**: il sistema avverte quando la procedura è terminata. La procedura dovrebbe terminare in pochi minuti.

| ALEPH Circolazione - Versior | ne 23 Catalogo: UVR   | 850 (UVR50) Server: 31. | 186.254.115:6991 Uter       | nte: TREVENZOLI |               |              |                  |                    | - | ٥                  | ×          |
|------------------------------|-----------------------|-------------------------|-----------------------------|-----------------|---------------|--------------|------------------|--------------------|---|--------------------|------------|
| ALEPH Visualizza Utenti Co   | opie Circolazione     | Richieste Report *S     | ervizi Aiuto 🚺              |                 |               |              |                  |                    |   |                    |            |
|                              |                       |                         |                             |                 |               |              |                  |                    |   |                    | X 92       |
|                              |                       |                         |                             |                 |               |              |                  |                    |   |                    | ë 🗉        |
|                              |                       |                         |                             |                 |               |              |                  |                    |   |                    |            |
|                              | Batch Log             |                         |                             |                 |               |              |                  |                    |   |                    |            |
|                              |                       |                         | _                           |                 |               |              |                  |                    |   |                    |            |
|                              | Library:              | UVR50                   | Tipo:                       | Tutti           | ▼ Status:     | Tu           | itti             | •                  |   |                    |            |
| E lask Manager               | ID stampa:            | Tutti                   | Dalla data:                 | 04/00/2016      | Alla data:    |              | 1/10/2016        |                    |   |                    |            |
| [J] Lista file               | io scampa.            | 11000                   |                             | 04/09/2010      | Alla Uata.    | 104          | +/10/2010        |                    |   |                    |            |
| [A] Batch Log                | Nome Proced.          | Library                 | Ora inizio                  | Ora fin         | Parame Status | Log file Tip | o Jo Print-id Ut | ente Process Alert |   |                    |            |
| [Q] Coda Batch               | p_ret_item_02         | UVR50                   | 04/10/16 13:                | 22              | UVR50 In      | /exlibri ITI | EMS TI           | REVE 4192 N        | ^ | Scheda Se          | ervizi     |
| [D] Daemon di stampa         |                       |                         |                             | 00:00           | ,INF,Y esecu  | s/alep       | N                | ZOLI               |   |                    |            |
| [F] Carica/Scarica file      |                       |                         |                             |                 | "item zione   | h/u23        |                  |                    |   | Vedi <u>P</u> rint | outs       |
|                              |                       |                         |                             |                 | 02_istr       | _1/ale       |                  |                    |   | Refres             |            |
|                              |                       |                         |                             |                 | ,SCC,U        | pne/sc       |                  |                    |   | Renea              |            |
| LISTA documenti corsi        |                       |                         |                             |                 | MS            |              |                  |                    |   |                    |            |
|                              |                       |                         |                             |                 | 11.57         | n ret        |                  |                    |   |                    |            |
|                              |                       |                         |                             |                 |               | item         |                  |                    |   |                    |            |
|                              |                       |                         |                             |                 |               | 02.00        |                  |                    |   |                    |            |
|                              |                       |                         |                             |                 |               | 144          |                  |                    |   |                    |            |
|                              | n sdi 01              | LIVR50                  | 04/10/16 12                 | 00 04/10/       | LIVR50 Succe  | /evlihri CII | אר גי            | YSTE 22587 Y       | ~ |                    |            |
|                              |                       |                         |                             |                 |               | Ordina per:  | Data/Ora         | discendente        | - |                    |            |
|                              |                       |                         |                             |                 |               |              | , ,              |                    |   |                    |            |
|                              |                       |                         |                             |                 |               |              |                  |                    |   |                    |            |
|                              | 1. Dettagli Batch Job | 2. Log File             |                             |                 |               |              |                  |                    |   |                    | ^          |
|                              |                       |                         |                             |                 |               |              |                  |                    |   |                    |            |
|                              |                       |                         |                             |                 |               |              |                  |                    |   |                    | _          |
|                              | ID Job:               | 17865                   |                             |                 |               |              |                  |                    |   | 1                  |            |
|                              | Nome Job:             | Report                  | copie mancanti (ret-item-0) | 2)              |               |              |                  |                    |   |                    |            |
|                              | Ora inizio:           | 04/10/2                 | 016 13:22                   |                 |               |              |                  |                    |   |                    |            |
|                              | Fine:                 | To                      | union o                     |                 |               |              |                  |                    |   |                    |            |
|                              | Status:               | In esec                 | JZIOTIE                     |                 |               |              |                  |                    |   |                    |            |
|                              | Tino Joh:             | ITEMS                   |                             |                 |               |              |                  |                    |   |                    |            |
|                              | litente:              | TDEVEN                  | 17011                       |                 |               |              |                  |                    |   |                    |            |
|                              | Cupto orrori          | Nossun                  | From                        |                 |               |              |                  |                    |   |                    |            |
|                              |                       |                         |                             |                 |               |              |                  |                    |   |                    | ×          |
| • 0 0                        |                       |                         |                             |                 |               |              |                  | 🔹 🥵 🛷 🚱            |   | የ 🔺 🏦              | <b>a</b> 🗙 |

Una volta verificato che è finita, passare alla sezione [J] Lista file.

Viene identificata la procedura nel pannello inferiore della finestra (pannello che mostra i file su server). Selezionare il file e cliccare sulla freccetta nera che sta tra i due pannelli. Compare la finestra **Copia il file remoto nella directory locale**: cliccare **OK**.

|                           |                              |                            |                         |       |            |                        |   | 187                    |
|---------------------------|------------------------------|----------------------------|-------------------------|-------|------------|------------------------|---|------------------------|
|                           |                              |                            |                         |       |            |                        |   |                        |
|                           |                              |                            |                         |       |            |                        |   | h-rd                   |
|                           | Lista File                   |                            |                         |       |            |                        |   |                        |
| - [B] Booking             |                              | -                          |                         |       |            |                        |   |                        |
| Task Manager              | Library JUVR                 | 50                         | <u> </u>                |       |            |                        |   | <u>P</u> ulisci filtri |
| [J] Lista file            | Nome locale                  | Data                       |                         | Ora   |            | Dimensione             |   |                        |
| -[A] Batch Log            |                              |                            |                         |       |            |                        | ^ |                        |
| [Q] Coda Batch            |                              |                            |                         |       |            |                        | [ | -linelin n             |
| [D] Daemon di stampa      |                              |                            |                         |       |            |                        | l | Entima                 |
| [F] Carica/Scarica file   |                              |                            |                         |       |            |                        |   | Ri <u>n</u> omina      |
|                           |                              | Constanti di anno sta seri | Un elles et a suba caba |       | ×          |                        |   | Stampa                 |
| [1] Lista documenti corsu |                              | Copia il file remoto nel   | lia directory locale    |       | ~          |                        |   | 2 compo                |
|                           |                              | Nome file remoto:          | item02 istr             |       |            |                        |   | <u>R</u> efresh        |
|                           |                              | Nome ne remoto.            |                         |       | OK         |                        |   |                        |
|                           |                              | Nome file locale:          | item02_istr             | Ę     | Cancella   |                        |   |                        |
|                           |                              |                            |                         |       | Aiuto      |                        |   |                        |
|                           | 1                            |                            |                         |       | Aluco      |                        | ~ |                        |
|                           |                              |                            |                         |       |            |                        |   |                        |
|                           | Nome remoto                  | Data                       |                         | Ora   |            | Dimensione             |   |                        |
|                           | item02_istr                  | 04/10/1                    | 16                      | 13:25 |            | 410640                 | ^ |                        |
|                           | cir21_istr                   | 04/10/1                    | 16                      | 11:55 |            | 556                    |   |                        |
|                           | cir17_istr                   | 04/10/1                    | 16                      | 11:48 |            | 8951                   |   |                        |
|                           | cir06_bm_let                 | 04/10/1                    | 16                      | 11:10 |            | 0                      |   |                        |
|                           | cir06_bm                     | 04/10/1                    | 16                      | 11:10 |            | 131514                 |   |                        |
|                           |                              | 04/40/4                    | ( <b>7</b>              | 44.40 |            | 0                      | * |                        |
|                           | Configurazione di starr Ante | prima                      | •                       |       | Odina per: | Data / ora discendente | - |                        |
|                           | Tipo Setup: Stan             | 501                        | <b>x</b>                |       |            |                        |   |                        |
|                           | npo secup.                   |                            |                         |       |            |                        |   |                        |
|                           | Setup stampa: Y              | <b>Y</b>                   |                         |       |            |                        |   |                        |

Cliccare sul nome del file che ora è presente nel pannello superiore (pannello che mostra i file scaricati nella singola GUI).

Cliccare su **Stampa** per aprire il report (attenzione, controllare che sia presente la voce **Anteprima** nel menu a tendina **Configurazione di stampa** che si trova in basso a sinistra).

| ALEPH Circolazione - Vers                                                 | ione 23 Cata<br>Conie Circ | logo: UV                                | R50 (UVR50) :<br>Richieste F | Server: 31.186.254<br>Report *Servizi | Aiuto         | Utente: TREVENZC     | L                                                           |                  |                                                           | -      |                             | (      |  |  |  |
|---------------------------------------------------------------------------|----------------------------|-----------------------------------------|------------------------------|---------------------------------------|---------------|----------------------|-------------------------------------------------------------|------------------|-----------------------------------------------------------|--------|-----------------------------|--------|--|--|--|
|                                                                           |                            |                                         |                              |                                       |               |                      |                                                             |                  |                                                           |        | X                           | ₽<br>∏ |  |  |  |
|                                                                           | 🔷 Antepri                  | ma di star                              | npa                          |                                       |               |                      |                                                             | - C              | 3 × -                                                     |        |                             |        |  |  |  |
| Amministrazione     [B] Booking     Task Manager                          | 04/10/2016<br>missing-iter | 14/10/2016  nissing-items-report-00     |                              |                                       |               |                      |                                                             |                  |                                                           |        |                             |        |  |  |  |
| [J] Lista file<br>[A] Batch Log<br>[Q] Coda Batch<br>[D] Daemon di stampi | Ordinati pe                | Report copie mancanti Ordinati per: SCC |                              |                                       |               |                      |                                                             |                  |                                                           |        |                             |        |  |  |  |
| -[C] Lista dei Corsi                                                      | Inventario                 | Num.<br>doc.                            | Sequenza<br>copia            | Sottobiblioteca                       | Barcode       | Collocazione         | Titolo                                                      |                  | Fondo                                                     | i      | Ri <u>n</u> omina<br>Stampa |        |  |  |  |
| [L] Lista documenti co                                                    | Y                          | 270618                                  | 2.0                          | Dip. Informatica                      | 270618-<br>20 |                      | The <sup>4</sup> history of the calculus and<br>development | t its conceptual |                                                           |        | <u>R</u> efresh             | 1      |  |  |  |
|                                                                           | Y                          | 133825                                  | 1.0                          | Dip. Informatica                      | 03509029      | INF 004 DAM          | Internet                                                    |                  |                                                           |        |                             |        |  |  |  |
|                                                                           | Y                          | 290305                                  | 1.0                          | Dip. Informatica                      | 05846245      | INF 004 DAV          | Reti di calcolatori                                         |                  |                                                           |        |                             |        |  |  |  |
|                                                                           | Y                          | 220573                                  | 22.0                         | Dip. Informatica                      | 05638246      | INF 004 ECDL<br>cd/b | ECDL                                                        |                  |                                                           | $\sim$ |                             |        |  |  |  |
|                                                                           | Y                          | 220442                                  | 32.0                         | Dip. Informatica                      | 05644247      | INF 004 ECDL/A       | ECDL                                                        |                  |                                                           |        |                             |        |  |  |  |
|                                                                           | Y                          | 106737                                  | 3.0                          | Dip. Informatica                      | 01146028      | INF 004 LEE II       | Handbook of theoretical compu                               | uter science     |                                                           |        |                             |        |  |  |  |
|                                                                           | Y                          | 108183                                  | 1.0                          | Dip. Informatica                      | 00678025      | INF 004 TAN          | Computer networks                                           |                  | <b>~</b>                                                  | ^      |                             |        |  |  |  |
|                                                                           | Y                          | 108135                                  | 1.0                          | Dip. Informatica                      | 01085020      | INF 005.4 SIL        | Sistemi operativi                                           |                  | -                                                         |        |                             |        |  |  |  |
|                                                                           |                            |                                         |                              | Stampa                                |               | Chiudi               | Chiudi All                                                  |                  |                                                           |        |                             |        |  |  |  |
|                                                                           | cir06                      | hm                                      |                              | 04                                    | /10/16        |                      | 11:10                                                       | 131514           | 1                                                         |        |                             |        |  |  |  |
|                                                                           | 00                         |                                         |                              | 04                                    | 140/40        |                      | 11.10                                                       | 0                |                                                           | ~      |                             |        |  |  |  |
|                                                                           | Configur                   | azione di st                            | arr Anteprima                |                                       | •             |                      | Odina per:                                                  | Data / ora di    | scendente                                                 | •      |                             |        |  |  |  |
|                                                                           | Tipo Set                   | tup:                                    | Stampa                       |                                       | <b>v</b>      |                      |                                                             |                  |                                                           |        |                             |        |  |  |  |
| <                                                                         | Setup st                   | ampa:                                   | Y                            | Ţ                                     |               |                      |                                                             |                  |                                                           |        |                             |        |  |  |  |
| • 0 0                                                                     |                            |                                         |                              |                                       |               |                      |                                                             |                  | <u>ې چې چې دې او او او او او او او او او او او او او </u> | G 🔳 🖇  | A 🏦 🍙                       | ×      |  |  |  |

→ <u>NOTA BENE</u>: le Y che si trovano nella colonna **Inventario** sono cosa normale/corretta (ma che ai nostri fini non interessa).

#### Stampare il report

Una volta verificati i dati sull'anteprima, cliccare su Stampa.

#### Salvare il report

Se si preferisce ricavare un file dell'estrazione:

- cliccare con il tasto destro del mouse sulla finestra di Anteprima di stampa
- scegliere l'opzione Seleziona tutto
- cliccare di nuovo con il tasto destro del mouse sulla finestra
- scegliere l'opzione Copia
- aprire il programma di videoscrittura (es. Word) o di elaborazione fogli di calcolo (es. Excel)
- cliccare con il tasto destro del mouse in un documento vuoto
- scegliere l'opzione **Incolla**

A questo punto si avrà un nuovo documento con il contenuto dell'estrazione; aggiungere la numerazione delle pagine e salvare con nome il file.

# LISTA SCAFFALE (item-05)

Questa estrazione produce un report (lista) di copie che serve a:

- controllare sezioni di posseduto della propria biblioteca in base a un range di collocazioni utili per un controllo e riordino a scaffale dei libri (catalogo topografico);
- sostituire vecchie collocazioni con nuove;
- verificare le copie con un particolare status di copia (es. copie in consultazione ecc.) o di processo (es. EA-EB Esami, RR Riservato ricerca, MI Copia scomparsa, ecc.).

Attenzione! Il report può essere creato per un massimo di 2000 copie: bisogna dunque aver cura di estrarre file piccoli.

Attenzione! Non lanciare estrazioni poco prima di un qualsiasi fermo Aleph segnalato preventivamente dal SAB.

Attenzione! Evitare di lanciare la procedura su tutte le biblioteche, altrimenti si rischia che il file prodotto diventi ingestibile a causa della pesantezza, e si rischia anche di rallentare il lavoro di tutti nella base amministrativa.

# Procedura di creazione del report

Accedere alla GUI di Aleph con la propria password personale.

→ <u>NOTA BENE</u>: se la password non permette di visualizzare il menu Servizi e lavorare sul Task manager, rivolgersi al SAB per l'abilitazione a queste funzionalità.

Aprire il modulo **Circolazione** Cliccare nel menu in alto la voce **\*Servizi** Evidenziare la voce **Copie** Selezionare la voce **Lista scaffale (item-05)** 

Si apre la seguente finestra ove immettere i dati per l'estrazione:

| ALEPH Circolazione - Versione 23 Catalogo: UV                       | Lista Scaffale (it                  | em-05) - UVR50 —                                    |              | -                    |                        |
|---------------------------------------------------------------------|-------------------------------------|-----------------------------------------------------|--------------|----------------------|------------------------|
| ALEPH Visualizza Utenti Copie Circolazione                          | * Collocazione Da                   | BM Fondo A 1                                        | Esegui       |                      | <u></u>                |
|                                                                     | * Collocazione A                    | BM Fondo A 100                                      | Vedi storico |                      | ä E                    |
| © 2 0 0 × A Lista File                                              | Tipo collocazione                   | Altro                                               | Cancella     |                      | 1                      |
| EB Booking                                                          | Collocazione/Second<br>Collocazione | Collocazione 1.                                     | Aiuto        |                      | <u>P</u> ulisci filtri |
| I ask Manager     I ask Manager     I J] Lista file     Nome locale | Sottobiblioteca                     | Tutti ^                                             | Storico      | Dimensione           |                        |
| -[A] Batch Log lista_scaff_bm                                       | ]                                   | Frinzi                                              |              | 793299               | ×                      |
| [Q] Coda Batch copie_mi_bm                                          |                                     | Meneghetti                                          |              | 2222143              | Elimina                |
| [D] Daemon di stampa istr_logcir_bm                                 |                                     | Biblioteca G. Zapotto                               |              | 627424               | Discosia               |
| [C] Lista dei Corsi                                                 | C                                   | Centro Documentazione Europea                       |              | 20200                | Rinomina               |
| 🖻 [R] Corso                                                         | Fondo                               |                                                     |              |                      | Stampa                 |
| L] Lista documenti corsi                                            | Status Conia                        | 0                                                   |              |                      | <u>R</u> efresh        |
|                                                                     | Status Copia                        | <ul> <li>Includi i seguenti Status Copia</li> </ul> |              |                      |                        |
|                                                                     |                                     | C Escludi i seguenti Status Copia                   |              |                      |                        |
|                                                                     | Status Copia                        | Tutti ^                                             |              |                      | /                      |
| ,                                                                   | 1                                   | Consultazione                                       |              |                      |                        |
|                                                                     | -                                   | Consultazione speciale                              |              |                      |                        |
| Nome remoto                                                         | -                                   | Prest, 7 giorni                                     |              | Dimensione           | _                      |
| copie mi hm                                                         |                                     | Prest, interni                                      |              | 2172473              |                        |
| istr_logcir_bm                                                      | Status Processo                     | Includi i sequenti Status di processo               |              | 612905               |                        |
| istr_prenscad_t                                                     | Conia                               |                                                     |              | 25606                |                        |
| 20161010aut_c                                                       | si .                                | Escludi i seguenti Status di processo               |              | 0                    | ,                      |
| 120101010-1                                                         | Status Processo<br>Conia            | ✓ Tutti ^                                           |              | 2246672              | _                      |
| Configurazione di st                                                | ž                                   | ZZ (spazio come un valore)                          |              | ta / ora discendente |                        |
| Tipo Setup:                                                         |                                     |                                                     |              |                      |                        |
| Setup stampa:                                                       |                                     | In acquisizione                                     |              | ,                    |                        |
| ×                                                                   |                                     |                                                     |              |                      |                        |
|                                                                     |                                     |                                                     |              | 😳 🖋 🏕 🚱 🔲            | 1 💧 🏛 🔼                |

| ALEPH Circolazione - Version                                                                                                    | e 23 Catalogo: UN                                                                                                    | Line Conffele (i                                                                                      |                                                                                                    |   |  |                                                                                              | _     |                                                                                                    |
|----------------------------------------------------------------------------------------------------|----------------------------------------------------------------------------------------------------|----------------------------------------------------------------------------------------------------|----------------------------------------------------------------------------------------------------|---|--|----------------------------------------------------------------------------------------------|-------|----------------------------------------------------------------------------------------------------|
| ALEPH Circolazione - Version<br>ALEPH Visualizza Utenti Cc<br>Comparing the second stamps<br>- [3] Stafile<br>- [4] Backh Log<br>- [2] Coda Batch<br>- [5] Carica/Scarica file<br>- [6] Lista dei Corsi<br>E [7] Carica/Scarica file<br>- [6] Lista dei Corsi<br>E [7] Lista documenti corsi | Lista File Library Nome locale Lista_scaff_bm copie_mi_bm str_logicr_bm istr_prenscad_l                                                                   | Status Processo Conia Status Processo Conia File di Output Aggioma Database                           | Lista Scaffale (item-05) - UVR50  Consultazione Consultazione Consultazione speciale Prest. 7 giorni Prest. ILL Prest.x itemi tatus Processo finia  C scului i seguenti Status di processo tatus Processo  Tutti ZZ (spazio come un valore) Inizio ordine Atteso In acquisizione In catalogazione File di Output Ista_scaff_bm |   |  | Dimensione<br>793299<br>2222143<br>627424<br>26200                                           | ^     | Kursen einen einen |
|                                                                                                    | Nome remoto<br>lsta_scaff_bm<br>copie_mi_bm<br>istr_logcir_bm<br>istr_prenscad_1<br>20161010aut_c<br>Configurazione di st<br>Tipo Setup:<br>Setup stampa: | Formato del Report<br>Ora di esecuzione:<br>Alle ore:<br>Database:<br>ID di stampa:<br>Report Lingua: | No BC   Cal No.   Description   Due Date   Title   Doc. No. Oggi                                                                                                    | • |  | Dmensione<br>775094<br>2172473<br>612905<br>25606<br>0<br>0<br>224623<br>a / ora discendente | · · · |                                                                                                    |

→ Cliccando il tasto Aiuto è possibile consultare una pagina di aiuto che si può anche stampare.

→ Cliccando il tasto **Vedi Storico** è possibile visualizzare l'elenco delle procedure effettuate precedentemente sulla GUI, aprirle nella finestra precompilata e riutilizzarle (modificando, se necessario, solo alcuni campi).

→ Selezionare sempre l'opzione **Aggiungi Storico**, che si trova a destra sotto i tasti, per salvare lo storico delle procedure effettuate.

# Selezionare e/o compilare

- **Collocazione Da**: inserire la prima stringa completa che interessa
- Collocazione A: inserire l'ultima stringa completa che interessa
- **Collocazione/Seconda Collocazione**: si può selezionare, per chi la usa (es. in biblioteca S. Marta), la Collocazione 2. dal menu a tendina; altrimenti lasciare Collocazione 1.
- Sottobiblioteca
- Status Copia: è opzionale, può servire come filtro per restringere il gruppo di copie da recuperare
- Status Processo Copia: è opzionale, può servire come filtro per restringere il gruppo di copie da recuperare
- File di Output: immettere un nome significativo
- → <u>NOTA BENE</u>: i nomi dei file di output devono essere inseriti in minuscolo, senza spazi o caratteri speciali eccetto underscore (trattino basso \_) e/o il trattino (-)
- Aggiorna database: lasciare sempre No (valore di default)

→ <u>NOTA BENE</u>: per estrarre le copie con un particolare status di copia o di processo, si suggerisce di inserire le collocazioni in questo modo: *Collocazione da:* [sigla sottobiblioteca] e *Collocazione a:* [sigla sottobiblioteca]zz

Esempi: *Collocazione da:* BM *Collocazione a:* BMzz; *Collocazione da:* BIG *Collocazione a:* BIGzzzz (controllare sempre l'ultima collocazione del range di copie che si vuole estrarre, per evitare che alcune rimangano eslcuse).

# $\rightarrow$ <u>NOTA BENE</u>:

- dato che il campo **Tipo collocazione** del record amministrativo delle copie ha agganciato un menu a tendina che riporta solo un valore ('8 Altro'), le copie senza questo tipo di collocazione non verranno mai recuperate dalla p\_item\_05

- se c'è un errore nel campo Collocazione o tale campo viene lasciato vuoto, la copia non verrà inclusa nel report
- il report è ordinato per collocazione
- il formato del report comprende i seguenti dati di copia: Barcode, Collocazione, Descrizione, Status copia, Data scadenza, Titolo, N. doc. amministrativo

Terminata la compilazione, cliccare su **Esegui.** Il sistema avverte che la procedura è stata inserita in coda rispetto ad altre procedure lanciate.

#### Recupero e stampa del report

Dal **Task Manager** selezionare **[A] Batch Log**: il sistema avverte quando la procedura è terminata. La procedura dovrebbe terminare in pochi minuti.

| ALEPH Visualizza Utenti Co  | e 23 Catalogo: Ovr                                           | Richieste Report *Servizi Aiuto ?     |                    |                     |                                    |        | U                   | ×           |
|-----------------------------|--------------------------------------------------------------|---------------------------------------|--------------------|---------------------|------------------------------------|--------|---------------------|-------------|
|                             | spie encolazione                                             |                                       |                    |                     |                                    |        |                     | <u>17</u> 9 |
|                             |                                                              |                                       |                    |                     |                                    |        |                     |             |
|                             |                                                              |                                       |                    |                     |                                    |        |                     |             |
| K) 🛛 🛈 🖱 🛤 📗                | Batch Log                                                    |                                       |                    |                     |                                    |        |                     |             |
| Amministrazione             | bucch bog                                                    |                                       |                    |                     |                                    |        |                     |             |
| B] Booking                  | Librang                                                      | UVR50                                 | Tutti              | tatur:              |                                    |        |                     |             |
| 🖻 Task Manager              | Library.                                                     | i hpo.                                | a                  |                     |                                    |        |                     |             |
| -[]] Lista file             | ID stampa:                                                   | Tutti 🔹 Dalla data:                   | 11/09/2016 AI      | lla data: 1         | 1/10/2016                          |        |                     |             |
| [A] Batch Log               | Nama Dragad                                                  | Libran (                              | Ora fine Darama    | Ctatus Log file Tim | a la Drint id Litanta Dragons Alad | •      |                     |             |
| -[O] Coda Batch             | Nome Proced.                                                 |                                       |                    |                     | o jo princia otenite process Alen  |        |                     |             |
| -[D] Daemon di stampa       | p_item_05                                                    | UVR50 11/10/10                        | 10:26 11/10/ UVR50 | ) Succe /exlibri 11 | EMS TREVE 21815 Y                  | ^      | Scheda <u>S</u> er  | vizi        |
| [E] Carica/Scarica file     |                                                              |                                       | 16 ,BM             | sso s/alep          | NZOLI                              |        | Mark Brinks         |             |
| [C] Lista dei Corsi         |                                                              |                                       | 10:26 Fondo        | n/u23               |                                    |        | vedi <u>P</u> rinto | uts         |
|                             |                                                              |                                       | A<br>1 PM          | _1/de               |                                    |        | Refresh             |             |
| - [1] Lista documenti corru |                                                              |                                       | 1,DM<br>Fondo      | ratch/              |                                    |        |                     |             |
| [L] Lista documenti corsi   |                                                              |                                       | A                  | uvr50               |                                    |        |                     |             |
|                             |                                                              |                                       | 100.8              | n ite               |                                    |        |                     |             |
|                             |                                                              |                                       | 1.BM.,             | . m 05.             |                                    |        |                     |             |
|                             |                                                              |                                       | YY.                | 00183               |                                    |        |                     |             |
|                             |                                                              |                                       | sta sc             |                     |                                    |        |                     |             |
|                             |                                                              |                                       | aff b              |                     |                                    | $\sim$ |                     |             |
|                             |                                                              |                                       |                    | Ordina per:         | Data/Ora discendente               | •      |                     |             |
|                             |                                                              |                                       |                    | orana peri          | porta, ora asconacineo             |        |                     |             |
|                             |                                                              |                                       |                    |                     |                                    |        |                     |             |
|                             | 1. Dettaoli Batch Job                                        | 2. Log File                           |                    |                     |                                    |        |                     | 1           |
|                             |                                                              |                                       |                    |                     |                                    |        |                     | 1           |
|                             |                                                              |                                       |                    |                     |                                    |        |                     |             |
|                             | ID Job:                                                      | 17920                                 |                    |                     |                                    |        | ^                   |             |
|                             | Nome Job:                                                    | Lista Scaffale (item-05)              |                    |                     |                                    |        |                     |             |
|                             | Ora inizio:                                                  | 11/10/2016 10:26                      |                    |                     |                                    |        |                     |             |
|                             |                                                              | 11/10/2016 10/26                      |                    |                     |                                    |        |                     |             |
|                             | Fine:                                                        | 11/10/2010 10:20                      |                    |                     |                                    |        |                     |             |
|                             | Fine:<br>Status:                                             | Successo                              |                    |                     |                                    |        |                     | 114         |
|                             | Fine:<br>Status:<br>Sunto parametri:                         | Successo                              |                    |                     |                                    |        |                     | Ш           |
|                             | Fine:<br>Status:<br>Sunto parametri:<br>Tipo Job:            | IL/10/2016 10:26<br>Successo<br>ITEMS |                    |                     |                                    |        |                     |             |
|                             | Fine:<br>Status:<br>Sunto parametri:<br>Tipo Job:<br>Utente: | ITEMS<br>TREVENZOLI                   |                    |                     |                                    |        | v                   |             |
| < >                         | Fine:<br>Status:<br>Sunto parametri:<br>Tipo Job:<br>Utente: | ITEMS<br>TREVENZOLI                   |                    |                     |                                    |        | Ŷ                   | ,           |

Una volta verificato che è finita, passare alla sezione **[J] Lista file**. Viene identificata la procedura nel pannello inferiore della finestra (pannello che mostra i file su server). Selezionare il file e cliccare sulla freccetta nera che sta tra i due pannelli.

Compare la finestra Copia il file remoto nella directory locale: cliccare OK.

| ALEPH Circolazione - Version | e 23 Catalogo: UVR50 (UVR50)     | ) Server: 31.186.254.11<br>Report *Servizi Ai | 15:6991 Utente: TREVEN | IZOLI |            |                        | -     |                   |
|------------------------------|----------------------------------|-----------------------------------------------|------------------------|-------|------------|------------------------|-------|-------------------|
|                              | pre enconazione nechaste         | Report Burna Ta                               |                        |       |            |                        |       | ¥ 1               |
|                              |                                  |                                               |                        |       |            |                        |       | ä 🗉               |
|                              | Links Tile                       |                                               |                        |       |            |                        |       |                   |
| Amministrazione              | LISTA FILE                       |                                               |                        |       |            |                        |       | 1                 |
| [B] Booking                  | Library UVR50                    |                                               | •                      |       |            |                        |       | Pulisci filtri    |
| E Task Manager               | Nome locale                      | Data                                          |                        | Ora   |            | Dimensione             |       |                   |
| [J] Lista file               |                                  | jjoada                                        |                        | Jora  |            | joinensione            | ~     |                   |
| -[O] Coda Batch              |                                  |                                               |                        |       |            |                        |       |                   |
| -[D] Daemon di stampa        |                                  |                                               |                        |       |            |                        |       | Elimina           |
| [F] Carica/Scarica file      |                                  |                                               |                        |       |            |                        |       | Ri <u>n</u> omina |
| [C] Lista dei Corsi          |                                  |                                               |                        |       |            |                        |       | Stampa            |
| E [K] Corso                  |                                  | Copia il file remoto r                        | nella directory locale |       | ×          |                        |       |                   |
|                              |                                  | Nome file remoto:                             | lista scaff bm         |       | OK         |                        |       | Refresh           |
|                              |                                  |                                               | ,                      |       | UK         |                        |       |                   |
|                              |                                  | Nome file locale:                             | lista_scaff_bm         |       | Cancella   |                        |       |                   |
|                              |                                  |                                               |                        |       | Aiuto      |                        | ~     |                   |
|                              | 1                                |                                               |                        |       |            |                        |       |                   |
|                              |                                  |                                               |                        |       |            |                        |       |                   |
|                              | Nome remoto                      | Data                                          |                        | Ora   |            | Dimensione             |       |                   |
|                              | lista_scaff_bm                   | 11/10                                         | 0/16                   | 10:26 |            | 775094                 | ^     |                   |
|                              | copie_mi_bm                      | 11/10                                         | 0/16                   | 10:09 |            | 2172473                |       |                   |
|                              | istr_logcir_bm                   | 11/10                                         | )/16                   | 09:58 |            | 612905                 |       |                   |
|                              | istr_prenscad_bm                 | 11/10                                         | )/16                   | 09:40 |            | 25606                  |       |                   |
|                              | 20161010aut_cr_10.courte         | sy 10/10                                      | J/16                   | 20:21 |            | U<br>2246672           | ~     |                   |
|                              | Configurations di starr Antonrim | 2                                             | -                      |       | Odina norr | Data / ora discondente | -     |                   |
|                              | comgurazione urscan j Ancephin   | u                                             |                        |       | ouna per:  | pace / ora discendence | •     |                   |
|                              | Tipo Setup: Stampa               |                                               | <u></u>                |       |            |                        |       |                   |
|                              | Setup stampa: Y                  |                                               |                        |       |            |                        |       |                   |
| < >                          |                                  |                                               |                        |       |            |                        |       |                   |
| ♦ 0 0                        |                                  |                                               |                        |       |            | 🔹 🖉                    | 🐨 🔳 🔰 | ' 👗 🏦 🚔 🗙         |

Cliccare sul nome del file che ora è presente nel pannello superiore (pannello che mostra i file scaricati nella singola GUI).

Cliccare su **Stampa** per aprire il report (attenzione, controllare che sia presente la voce **Anteprima** nel menu a tendina **Configurazione di stampa** che si trova in basso a sinistra).

| ALEPH Circolazione - Versi                                                                                                    | ione 23 Catalogo: UVR50 (L<br>Copie Circolazione Rich | JVR50) Server: 31.186.254.115:<br>ieste Report *Servizi Aiute | 6991 Utent                    | e: TREVENZ             | DLI                                                 |            | -            |                |
|----------------------------------------------------------------------------------------------------|-------------------------------------------------------|---------------------------------------------------------------|-------------------------------|------------------------|-----------------------------------------------------|------------|--------------|----------------|
|                                                                                                    |                                                       |                                                               |                               |                        |                                                     |            |              | X 92           |
|                                                                                                    | 🔷 Anteprima di stampa                                 |                                                               |                               |                        | _                                                   |            |              |                |
| Amministrazione     [B] Booking     Task Manager     [-]] Lista file     [A] Batch Log     [0] Coda Batch     [0] Coda Batch     [0] Daemon di stampa     [F] Carica/Scarica file     [C] Lista dei Corsi     [R] Corso     [L] Lista documenti cor | 11/10/2016<br>shelf-list-00                           | ^                                                             |                               | <u>P</u> ulisci filtri |                                                     |            |              |                |
|                                                                                                    | Lista scaffale                                        |                                                               |                               |                        |                                                     |            |              |                |
|                                                                                                    | Barcode Collocazione                                  | Descrizione                                                   | Status Data<br>copia scadenza | Titolo                 | N.<br>doc.                                          |            | Rinomina     |                |
|                                                                                                    | 25211023 BM Fondo A 1                                 | P<br>gi                                                       | Prest.20<br>giorni            |                        | Trattato di psicologia                              | 69151      |              | <u>S</u> tampa |
|                                                                                                    | 25219029 BM Fondo A 2                                 |                                                               | Prest.20<br>giorni            |                        | Körperbau und Charakter                             | 326044     | _            | Refresh        |
|                                                                                                    | 25220025 BM Fondo A 3                                 |                                                               | Prest.20<br>giorni            |                        | La^medicina legale                                  | 233230     |              |                |
|                                                                                                    | 25228021 BM Fondo A 4                                 |                                                               | Prest.20<br>giorni            |                        | A <sup>4</sup> textbook of biochemistry             | 326048     | $\checkmark$ |                |
|                                                                                                    | 25236026 BM Fondo A 5                                 |                                                               | Prest.20<br>giorni            |                        | The <sup>^</sup> principles of neurological surgery | 326063     | ]            |                |
|                                                                                                    | 25221022 BM Fondo A 6                                 |                                                               | Prest.20<br>giorni            |                        | Die <sup>4</sup> pathologische Anatomie der Famili  | e 326066 🗸 | ^            |                |
|                                                                                                    |                                                       | Stampa                                                        | Chiud                         | i                      | Chiudi All                                          |            |              |                |
|                                                                                                    | 20161010aut_cir_10.courtesy 10/10/                    |                                                               | - Odina per: D                |                        | 0                                                   | ~          |              |                |
|                                                                                                    | Configurazione di starr                               | Data / ora discendente                                        |                               |                        | •                                                   |            |              |                |
|                                                                                                    | Tipo Setup: St                                        | ampa                                                          | ~                             |                        |                                                     |            |              |                |
| < >                                                                                                    | Setup stampa: Y                                       | <u>_</u>                                                      |                               |                        |                                                     |            |              |                |
|                                                                                                    |                                                       |                                                               |                               |                        |                                                     | 🔹 🏄 é      | s 🗐 🤱        | 🔺 🏦 🚔 🔀        |

## Stampare il report

Una volta verificati i dati sull'anteprima, cliccare su Stampa.

# Salvare il report

Se si preferisce ricavare un file dell'estrazione:

- cliccare con il tasto destro del mouse sulla finestra di Anteprima di stampa
- scegliere l'opzione Seleziona tutto
- cliccare di nuovo con il tasto destro del mouse sulla finestra

- scegliere l'opzione Copia -
- aprire il programma di videoscrittura (es. Word) o di elaborazione fogli di calcolo (es. Excel) cliccare con il tasto destro del mouse in un documento vuoto \_
- -
- scegliere l'opzione Incolla \_

A questo punto si avrà un nuovo documento con il contenuto dell'estrazione; aggiungere la numerazione delle pagine e salvare con nome il file.